### Sealing and Deploy your Master Image Best Practices

Matthias Schlimm | Trond Eirik Haavarstein | Pitre Jonathan

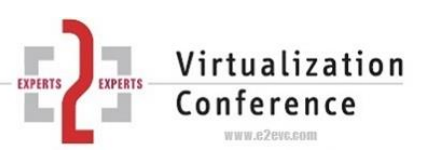

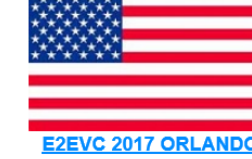

May 26-27 (FRI-SAT), 2017

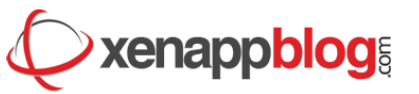

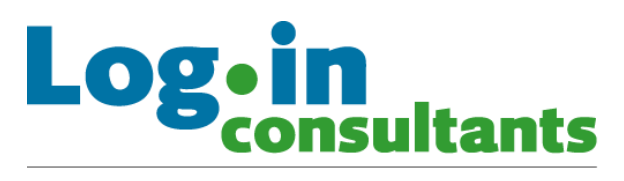

an orange Business Services company

## About us

- Trond Eirik Haavarstein (Fulltime Automator, Blogger and Trainer)
  - Citrix CTP, VMware EUC, Nutanix NTC, Atlantis ACE, Parallels VIPP
  - Automation Framework and 3 Day Master Class
  - Twitter: <u>@xenappblog</u>
- Matthias Schlimm (IT-Architect, Login Consultants Germany)
  - Citrix experience since 1998 (WinFrame 1.8)
  - Planning, Design, Implementation Citrix Infrastructure, PVS experience since 2008, Version 5.0
  - Like scripting and automation, mostly PoSH
  - Twitter: <u>@MatthiasSchlimm</u>
- Jonathan Pitre (Technology Specialist, Oriso Solutions)
  - CTA Citrix Technology Advocate
  - Planning, Design, Implementation Citrix Infrastructure
  - Automation, Update fanatisc
  - Twitter: <u>@PitreJonathan</u>

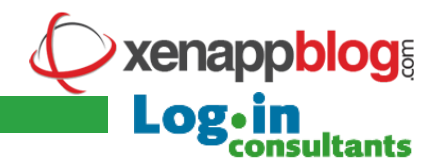

## About us

- Trond Eirik Haavarstein (Fulltime Automator, Blogger and Trainer)
  - Citrix CTP, VMware EUC Nutaria CC, Atlantis ACE, Parallels VIPP

Class

- Automation
- Twitter: <u>@x</u>
- Matthias Schlimm
   Consultants Germany)
  - Plaine al 122 and 0 of 6 f 6, PVS
    - Lik Pripting and automation Jostly PoSH
    - Twitter: <u>@MatthiasSchlimm</u>
- Jonathan Pitre (Technology Specialist, Oriso Solutions)
  - CTA Citrix Technology Advocate
  - Planning, Design, Implementation Citrix Infrastructure
  - Automation, Update fanatisc
  - Twitter: <u>@PitreJonathan</u>

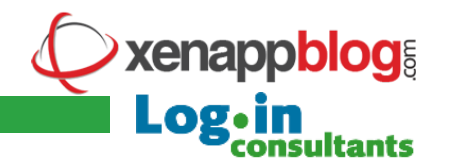

Agenda

- •MCS and PVS Backend optimizations
- Image preparation & Demo
- Necassary steps
- •How to handle sealing and personalization ?
- Base Image optimizations
- Internals and future plans
- •Q & A

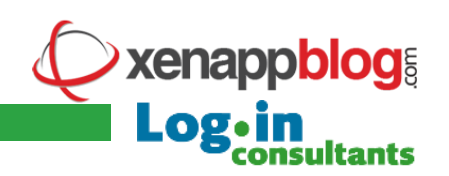

## Citrix MCS

- Image preparation need additional stuff, on site or machine catalog level
  - Set-ProvServiceConfigurationData -Name ImageManagementPrep\_Excluded\_Steps -Value EnableDHCP
  - Set-ProvServiceConfigurationData -Name ImageManagementPrep\_Excluded\_Steps -Value OsRearm
  - Set-ProvServiceConfigurationData -Name ImageManagementPrep\_DoImagePreparation -Value \$false
- On Master Image activate Logging
  - HKLM\Software\Citrix\MachineIdentityServiceAgent
  - ValueName LOGGING | ValueType DWORD32 | Value 1
- Prevent Shutdown on the ImagePrep VM to analize the logs
  - Set-ProvServiceConfigurationData -Name ImageManagementPrep\_NoAutoShutdown -Value \$True

https://www.citrix.com/blogs/2016/04/04/machine-creation-service-image-preparation-overview-and-fault-finding

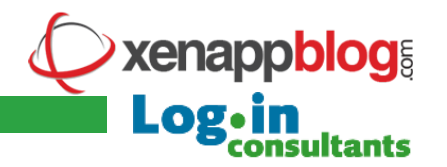

## Citrix PVS

- Boot storms (PVS Accelerator can help)
- PVS servers can handle 160 Devices by default
  - "# of ports" x "# of threads/port" = "max clients".
  - Default: 20 Ports \* 8 Threads per port = 160 max clients
  - Example: 50 Ports \* 10 Threads per Port= 500 max clients (Ports: 6910 6960)
- Multihomed Network to split PVS Stream and ICA Network not necessary
- PVS installed on Hardware:
  - Controller Settings: 75% read / 25% write
  - Caching Settings: Enable Write Cache when Battery Capacitor not present or not completely charged – set to Disabled

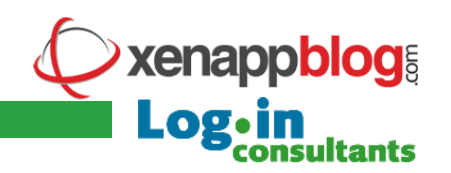

## Image preparation

- Automate the building process of the Base Image (avoid human errors)
- Automate the sealing process
- MCS and PVS sealing is different
  - Defrag running on base image only (vhd/vhdx only)
  - P2PVS running on base image only
  - Defrag arguments depends on OS type
- Personalization difference, based on deployment type
  - MCS Private, MCS Shared, PVS Private, PVS Shared
  - Some services must be started on private mode only

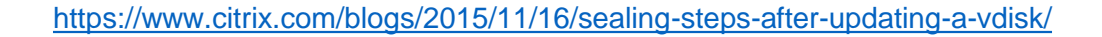

| #                               | li. 🔒 🕂 👻       |      | pvs-01      |           | _ 8 ×                                                  | _       | 0 X                 |
|---------------------------------|-----------------|------|-------------|-----------|--------------------------------------------------------|---------|---------------------|
| 🗱 File Action View Window Help  |                 |      |             |           |                                                        |         | _ & ×               |
| 🗢 🔿 🙍 🔢 🖬                       |                 |      |             |           |                                                        |         |                     |
| 2 Provisioning Services Console | Name            | Site | Connections | Size      | Mode                                                   | Class   | Description         |
| ⊿ 🚟 Farm (localhost)            | WV7SP1PVS-Rev01 | Site | 0           | 40 960 MB | Private                                                |         |                     |
| ⊿ 😃 Sites                       | VWS12PVS-Rev01  | Site | 0           | 61 440 MB | Cache in Device RAM with Overflow on Hard Disk: 512 ME | J       |                     |
| ⊿ 🔯 Site                        | WS12PVS-Rev02   | Site | 3           | 61 440 MB | Cache in Device RAM with Overflow on Hard Disk: 512 ME | 1       |                     |
| 🔛 Servers                       | VWS16PVS-Rev01  | Site | 0           | 61 440 MB | Cache in Device RAM with Overflow on Hard Disk: 512 ME | l       |                     |
| vDisk Pool                      |                 |      |             |           |                                                        |         |                     |
| VDisk Update Management         |                 |      |             |           |                                                        |         |                     |
| Device Collections              |                 |      |             |           |                                                        |         |                     |
| W/SP1 Mi                        |                 |      |             |           |                                                        |         |                     |
| WVSPT Xendesktop                |                 |      |             |           |                                                        |         |                     |
| WS12 XenAnn                     |                 |      |             |           |                                                        |         |                     |
| WS16 MI                         |                 |      |             |           |                                                        |         |                     |
| JWS16 XenApp                    |                 |      |             |           | N                                                      |         |                     |
| Views                           |                 |      |             |           | 8                                                      |         |                     |
| Hosts                           |                 |      |             |           |                                                        |         |                     |
| Views                           |                 |      |             |           |                                                        |         |                     |
| ⊿ 📴 Stores                      |                 |      |             |           |                                                        |         |                     |
| ka Store                        |                 |      |             |           |                                                        |         |                     |
|                                 |                 |      |             |           |                                                        |         |                     |
|                                 |                 |      |             |           |                                                        |         |                     |
|                                 |                 |      |             |           |                                                        |         |                     |
|                                 |                 |      |             |           |                                                        |         |                     |
|                                 |                 |      |             |           |                                                        |         |                     |
|                                 |                 |      |             |           |                                                        |         |                     |
|                                 |                 |      |             |           |                                                        |         |                     |
|                                 |                 |      |             |           |                                                        |         |                     |
|                                 |                 |      |             |           |                                                        |         |                     |
|                                 |                 |      |             |           |                                                        |         |                     |
|                                 |                 |      |             |           |                                                        |         |                     |
|                                 | <               |      |             | Ш         |                                                        |         | >                   |
|                                 |                 |      |             |           |                                                        |         |                     |
| 🕂 📥 🛛 🚞 🗱                       |                 |      |             |           | • [P                                                   | 🔁 🅼 ENG | 09:59<br>09.03.2016 |
|                                 |                 |      |             |           |                                                        | Jannh   |                     |
|                                 |                 |      |             |           |                                                        | iahhn   | Į                   |
|                                 |                 |      |             |           | Lo                                                     | g•in    | tants               |

## Image preparation

- Necassary steps Part 1:
  - Clear eventlog
  - Delete ghost NIC's
  - Reset MS Distributed Transaction Service
  - MS Message Queuing clear cache & QMID
  - Delete local profiles that are not required
  - Delete Citrix Profile Manager log & cache
  - Rename UPM ini if using GPO configuration
  - Grace Period Fix for RDS
  - Clear App-V Cache
  - HOT: Office Licensing issue since VDA 7.9

HKLM\SYSTEM\CurrentControlSet\services\CtxUvi ValueName UviProcessExcludes | ValueType REG\_SZ | Value sppsvc.exe https://discussions.citrix.com/topic/381105-office-license-error-after-upgrade-to-vda-79/page-3

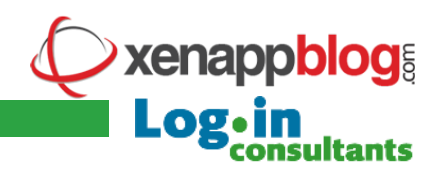

## Image preparation

- Necassary steps Part 2:
  - Stop DHCP Client Service
  - Delete IP Informations in registry
  - Antivirus: Run full scan & de-personalization
  - SSCM / SCOM: de-personalization
  - AppSense / RES / 3rd Party tools: de-personalization
  - Rearm Operating System and Office
  - Defrag disk
  - Clear Citrix EdgeSight Cache
  - Redirect Citrix WEM Cache
  - XenApp 6.5 PVS preparation steps
  - Disable or remove unneeded schedule tasks
  - Is Cortana really neeed in virtual environments ?
  - Format the PVS WriteCache Disk

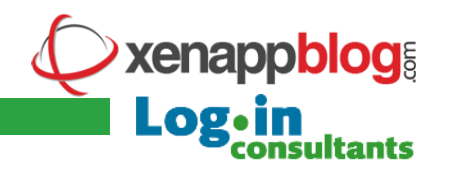

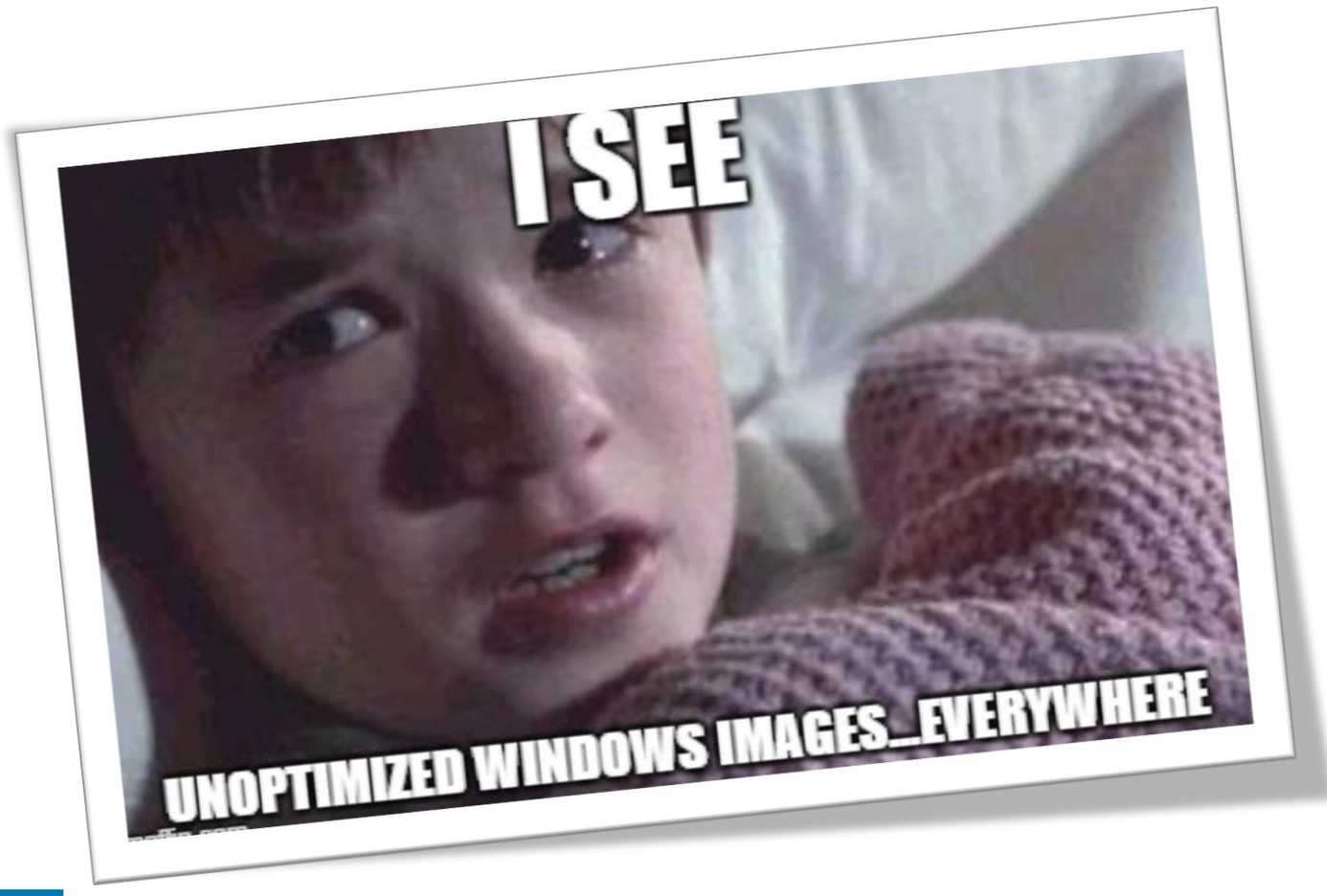

# How to handle sealing and personalization ?

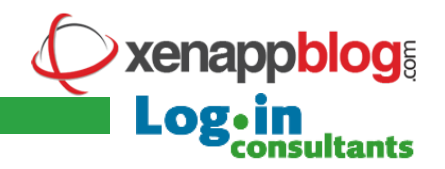

## What is **BIS-F**

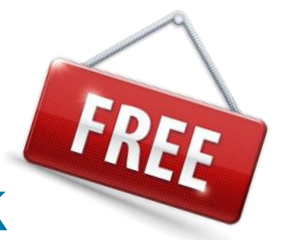

### Base Image Script Framework

The perfect way to seal your image

- 100 % PowerShell driven
- Microsft RDSH & VDI, Citrix XA & XD with MCS or PVS, VMware Horizon View
- Optimize the Base Image, if...
  - Installed from scratch
  - Updating the Base Image
- Remove unique identifiers according to vendor Best Practices to prevent ghost or duplicate entries on Management Servers

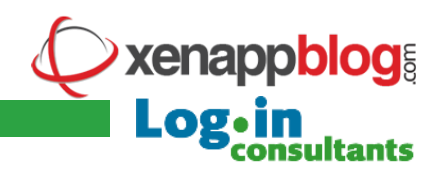

## What is **BIS-F**

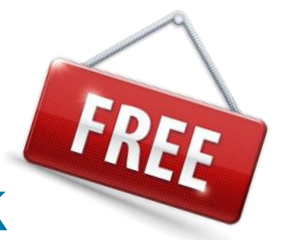

### Base Image Script Framework

The perfect way to seal your image

- Persistent and non-persistent Images
- Automatically detect & prepare the installed software
- PVS: Format the WriteCache Disk once
- PVS: Convert Base Image to the attached vDisk
- Extend BIS-F with your're own custom scripts (PoSH only)

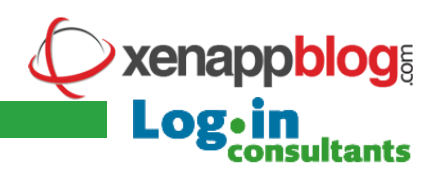

### What is BIS-F Base Image Script Framework

The perfect way to seal your image

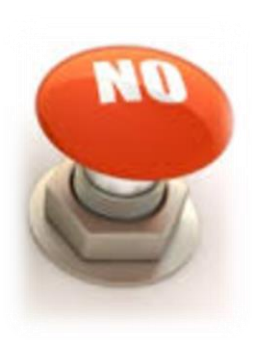

### BIS-F is not designed...

• to install additional software

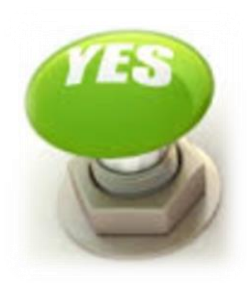

## BIS-F is executed...after final Base Image build

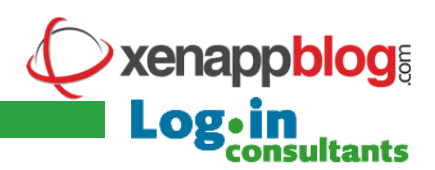

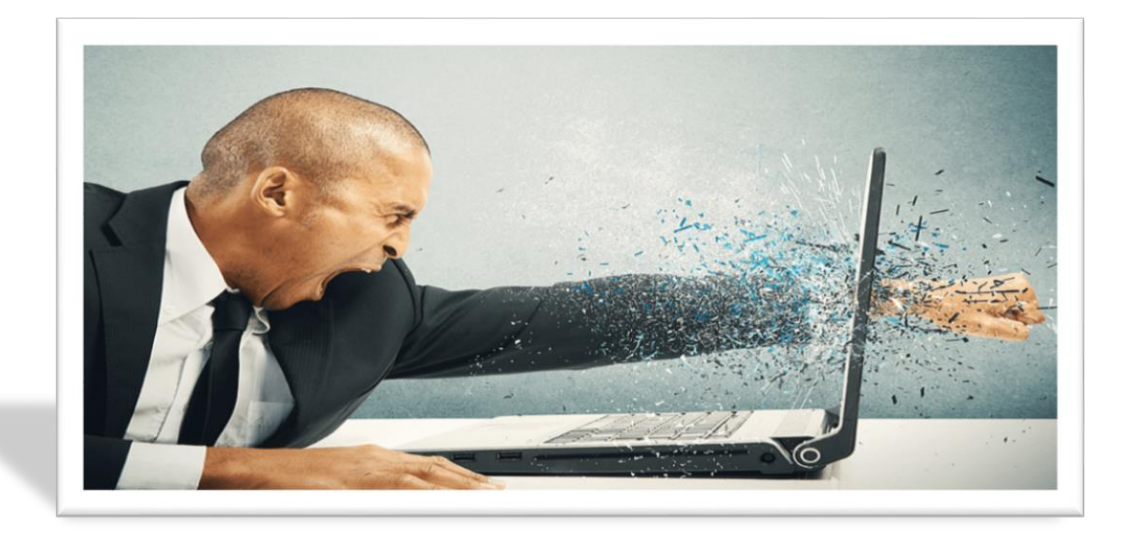

## 3 steps to success

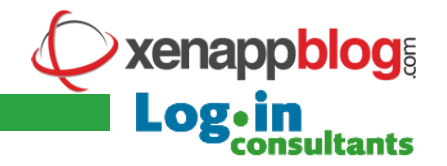

### Quite simple

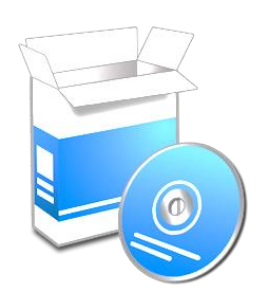

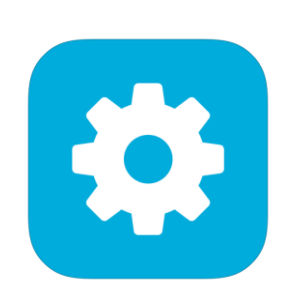

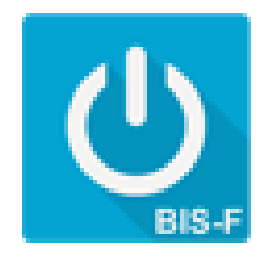

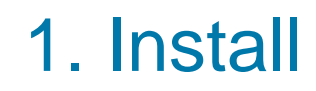

2. Configure

3. Run

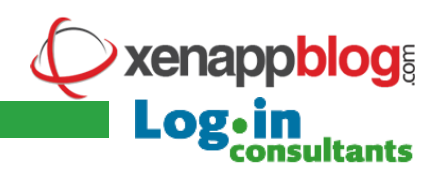

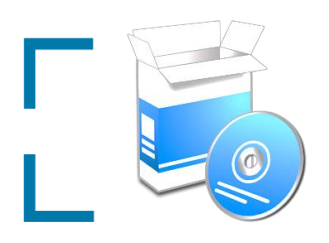

## 1. Install

- Simple installer, remove previous BIS-F version (5.1.2 and earlier manually before, e.g. C:\SCRIPTS)
- Installer keep your custom scripts during update
  - <InstallDir>\Framework\SubCall\Preparation\Custom
  - <InstallDir>\Framework\SubCall\Personalization\Custom
- Supported 3<sup>rd</sup> Party Tools (not delivered with BIS-F)
  - sdelete.exe (v1.61), nvpsbind.exe, cmtrace.exe, vietool.exe, ccleaner, delprof2.exe, VMWare OS Optimization Tool (vmOSOT)
  - Search paths -> C:\Windows\System32, %ProgramFiles%, %ProgramFiles(x86)%
- Silent installation
  - Setup-BIS-F-6.0.2.exe /SILENT /log="C:\Windows\Logfiles\BIS-F.log"

**(enappblog** 

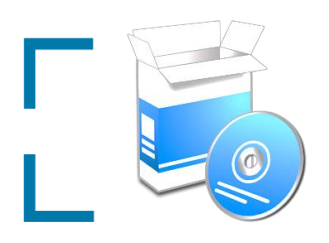

## 1. Install

]

kenappblog

- Simple installer, remove previous BIS-F Version (5.1.2 and earlier manually, e.g. C:\SCRIPTS)
- Installer keep your custom scripts during update
  - <InstallDir>\Framework\SubCall\Preparation\Custom
  - <InstallDir>\Framework\SubCall\Personalization\Custom
- Supported 3<sup>rd</sup> Party Tools
  - sdelete.exe (v1.61), nvpsbind.exe, cmtrace.exe, vietool.exe, Ccleaner, delprof2.exe, VMWare OS Optimization Tool (vmOSOT)
  - Searchpath -> C:\Windows\system32, %Programfiles%, %programfiles(x86)%
- Silent install
  - Setup-BIS-F-6.0.2.exe /SILENT /log="C:\Windows\Logfiles\BIS-F.log"

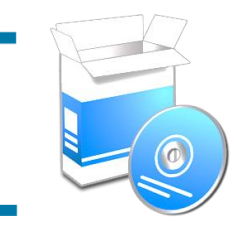

## 1. Install

😃 Setup - Base Image Script Framework (BIS-F)

• Si Framewol 69 In cript S BIS-F • Si

#### Completing the Base Image Script Framework (BIS-F) Setup Wizard

Setup has finished installing Base Image Script Framework (BIS-F) on your computer. The application may be launched by selecting the installed shortcuts.

Click Finish to exit Setup.

✓ View the Release Notes

View Admin Guide (PDF Viewer required)

< Back

Finish

.1.2 and

exe,

-F.log"

LOg

xenappblog

consultants

vmOSOT)

 $\times$ 

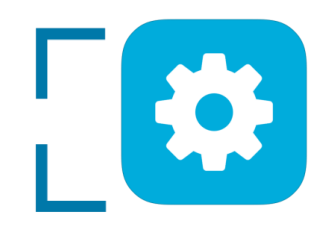

- ADMX template
  - Required for complete and silent automation
  - Located in BIS-F installation folder, manually copy to central store
  - Alternative: Message boxes during sealing (run) process
    - NOTE: In Next BIS-F Version, message boxes will be removed, ADMX required

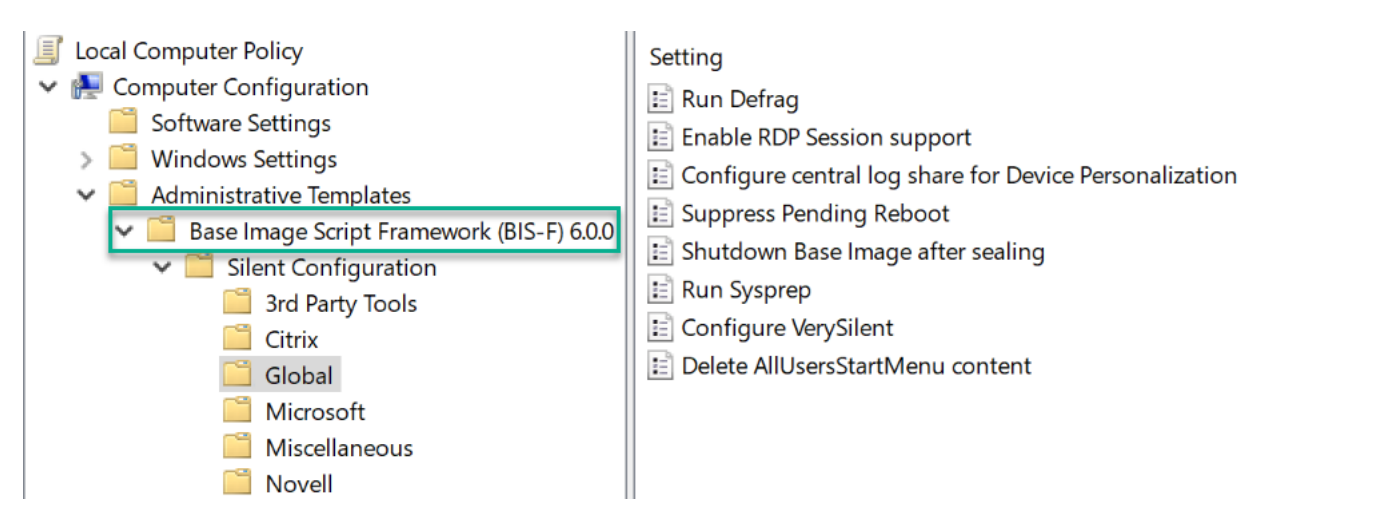

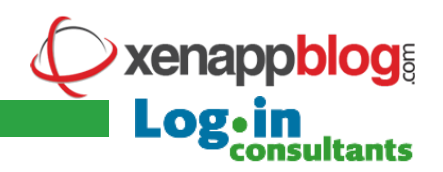

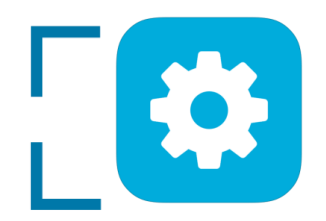

| 📋 3rd Party Tools                       |                               |
|-----------------------------------------|-------------------------------|
| Select an item to view its description. | Setting                       |
|                                         | 🗈 Run CCleaner                |
|                                         | 🗈 Run DelProf2                |
|                                         | 🗈 Disable IPv6                |
|                                         | 🗈 Run SDelete                 |
|                                         | 🗈 Vmware OS Optimization Tool |

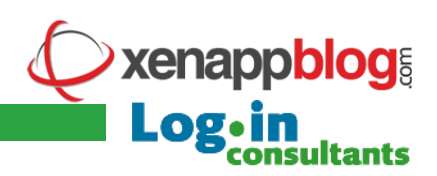

### 

|   | - 2rd Darby Tarala                      |                                                                                                    |
|---|-----------------------------------------|----------------------------------------------------------------------------------------------------|
|   | 📋 Citrix                                |                                                                                                    |
| S | Select an item to view its description. | Setting                                                                                                    |
|   |                                         | Fallback to P2PVS if XenConvert if installed                                                                                                    |
|   |                                         | <ul> <li>Rebuild Performance Counters</li> <li>XA 6.x only - Remove current XenApp server from the Farm and clear local database information</li> </ul> |

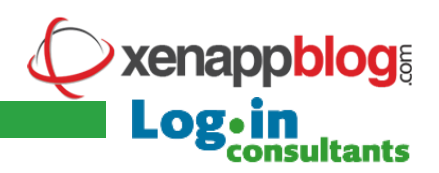

# 

|        | 2nd Darty Tack                          |                                                          |                                        |
|--------|-----------------------------------------|----------------------------------------------------------|----------------------------------------|
|        |                                         |                                                          |                                        |
| ۹<br>م | 📋 Global                                |                                                          |                                        |
| Se     | Select an item to view its description. | Setting                                                  |                                        |
|        |                                         | 🗈 Run Defrag                                             |                                        |
|        |                                         | Enable RDP Session support                               |                                        |
|        |                                         | 🗈 Configure central log share for Device Personalization |                                        |
|        |                                         | 🗈 Suppress Pending Reboot                                | m and clear local database information |
|        | •                                       | 📰 Shutdown Base Image after sealing                      |                                        |
|        |                                         | 📰 Run Sysprep                                            |                                        |
|        |                                         | 📰 Configure VerySilent                                   |                                        |
|        |                                         | 📄 Delete AllUsersStartMenu content                       |                                        |

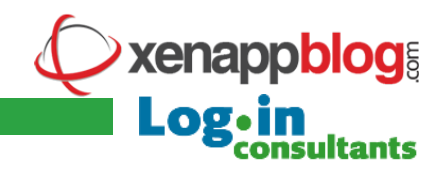

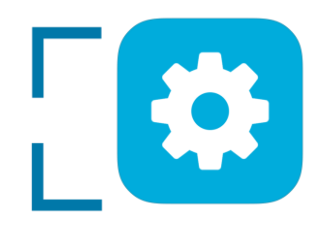

|    | 9   | 2.4 | Darthy Tarala                           |                                         |   |                                        |
|----|-----|-----|-----------------------------------------|-----------------------------------------|---|----------------------------------------|
| н  |     | ~   |                                         |                                         |   |                                        |
| 19 | -   |     | Global                                  |                                         |   |                                        |
|    | Sel | Sel | 📔 Microsoft                             |                                         | L |                                        |
|    |     | 52. | Select an item to view its description. | Setting                                 |   |                                        |
|    |     |     |                                         | 📰 Remove App-V packages                 |   |                                        |
|    |     |     |                                         | 🖹 Rearm Microsoft Office once           | n |                                        |
|    |     |     |                                         | 📰 Rearm Microsoft Operating System once |   | m and clear local database information |
|    |     |     |                                         | lutdown base image after sealing        |   |                                        |
|    |     |     | E R                                     | un Sysprep                              |   |                                        |
|    |     |     | E C                                     | onfigure VerySilent                     |   |                                        |
|    |     |     | E D                                     | elete AllUsersStartMenu content         |   |                                        |

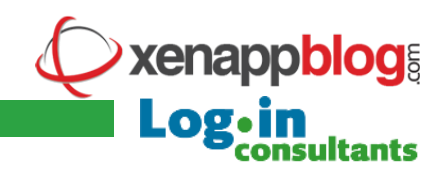

# 

|    | 2.       | e el T | Danta | Tools                                                    |                                                                                                    |                          |
|----|----------|--------|-------|----------------------------------------------------------|----------------------------------------------------------------------------------------------------|--------------------------|
| 1  | -        | ~      |       |                                                          |                                                                                                    |                          |
| 5  |          |        | Gla   | de al                                                    |                                                                                                    |                          |
| Se | el<br>Se | el     | Ĩ     | Microsoft                                                |                                                                                                    |                          |
|    |          |        | Sel   | Miscellaneous<br>Select an item to view its description. | Setting<br>Run AntiVirus full scan<br>FSLogix: Configure FSLogix central rules share<br>FSLogix: Delete rules on Base Image<br>RES: RES ONE Automation Agent<br>Turbo: Run Turbo Update<br>Run Symantec VIE Tool | cal database information |

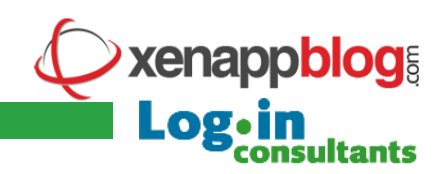

## 2. Configure

| s<br>Sel | 2rd<br>C | D+  | obol<br>M | licrosoft                                                  |                                                  |                                         |   |
|----------|----------|-----|-----------|------------------------------------------------------------|--------------------------------------------------|-----------------------------------------|---|
|          |          | Sel | C<br>Se   | Miscellaneous<br>lect an item to view its description. Set | ting<br>Rup Anti\/irus full scap                 | n i i i i i i i i i i i i i i i i i i i | 1 |
|          | •        |     |           | 📋 Novell                                                   |                                                  |                                         |   |
|          |          |     |           | Select an item to view its description.                    | Setting<br>📰 configure Novell ZCM Agent webbased | configuration URL                       |   |
|          |          |     |           |                                                            | Run Symantec VIE Tool                            |                                         |   |

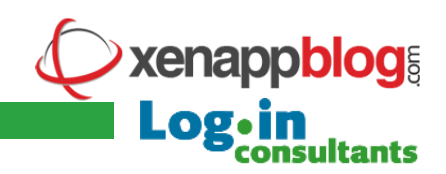

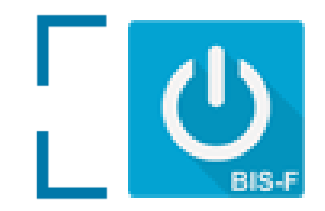

3. Run

| « Program Files (x86) | > Base Image Script Framework (BIS-F) > |
|-----------------------|-----------------------------------------|
| Name                  | Date modified                           |
| ADMX                  | 3/23/2017 2:12 PM                       |
| Framework             | 3/23/2017 2:12 PM                       |
| 💿 PrepareBaselmage    | 3/23/2017 1·50 PM                       |
| ReleaseNotes          | Open                                    |
| unins000.dat          | Edit                                    |
| 😃 unins000            | Print                                   |
|                       | 😌 Run as administrator                  |
|                       | 7-Zip                                   |

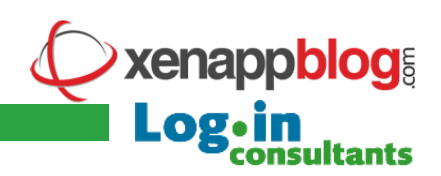

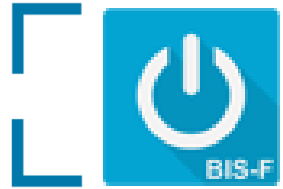

## 3. Run

| Section of the section of the sectio |                                                                                                    |
|----------------------------------------------------------------------------------------------------|----------------------------------------------------------------------------------------------------|
| State of the Local Division of the Local Division of the Local Div |                                                                                                    |
| Check:                                                                                                    | g Prerequisites                                                                                                    |
|                                                                                                    |                                                                                                    |
|                                                                                                    |                                                                                                    |
|                                                                                                    |                                                                                                    |
|                                                                                                    |                                                                                                    |
|                                                                                                    |                                                                                                    |
|                                                                                                    | No Central LogShare would be configured, the local math would be used                                                                                                    |
|                                                                                                    |                                                                                                    |
|                                                                                                    |                                                                                                    |
| Produc                                                                                                    | Citrix XenDesktop Virtual Desktop Agent (VDA) (Version 7,13.0.13) installed                                                                                                    |
| Produc                                                                                                    | Citrix Provisioning Services Target Device Driver (PVS) (Version 7.13.0.13008) installed                                                                                                    |
|                                                                                                    |                                                                                                    |
|                                                                                                    |                                                                                                    |
|                                                                                                    |                                                                                                    |
| Produc                                                                                                    | Microsoft App-V Client (Version 10.0.14393.594 (rs1_release_inmarket.161213-1754)) installed                                                                                                    |
|                                                                                                    | <ul> <li>The client service is not running. The Script cannot clean up package files.</li> </ul>                                                                                                    |
| Produc                                                                                                    | CMTrace installed                                                                                                    |
| Produc                                                                                                    | Heat DSM (Version 7.3.2.3660) installed                                                                                                    |
|                                                                                                    | Properaring Heat DSA for Imaging                                                                                                    |
| Base 1                                                                                                    |                                                                                                    |
|                                                                                                    | wge Script Framework (BISF) installed, securing folder                                                                                                    |
|                                                                                                    | uge Script Framework (BISF) installed, securing folder<br>User access on the folder "CL\Program Files (x06)\Base Image Script Framework (BIS-F)" is removed.                                                                                                    |
| Get Ur                                                                                                    | uge Script Framework (BISF) installed, securing folder<br>User access on the folder "Ci\Program Files (x06)\Base Image Script Framework (BIS-F)" is removed.<br>queID from PVSNriteCacheDisk                                                                                                    |
| Get Ur                                                                                                    | <pre>wge Script Framework (BISF) installed, securing folder<br/>User access on the folder "Ci\Program Files (x06)\Base Image Script Framework (BIS-F)" is removed.<br/>queID from PVSNriteCacheDisk<br/>. Get content from file Ci\Windows\Temp\</pre>                                                                                                    |
| Get Ur                                                                                                    | <pre>uge Script Framework (BISF) installed, securing folder<br/>User access on the folder "Ci\Program Files (x86)\Base Image Script Framework (BIS-F)" is removed.<br/>queID from PVSNriteCacheDisk<br/>- Get content from file C:\Windows\Temp\DiskpartFile.txt,please wait<br/>- Random QMID would be generated during system startup</pre>                                                                                                    |
| Get U                                                                                                    | <pre>uge script Framework (BISF) installed, securing folder<br/>User access on the folder "CL\Program Files (x86)\Base Image Script Framework (BIS-F)" is removed.<br/>queID from PVSNriteCacheDisk<br/>Get content from file C:\Windows\Temp\</pre>                                                                                                    |
| Get Ur<br>Check                                                                                                    | <pre>buge Script Framework (BISF) installed, securing folder<br/>bugen access on the folder CL\Program Files (x86)\Base Image Script Framework (BIS-F)" is removed.<br/>queID from PVSNriteCacheDisk<br/>b Get content from file CL\Windows\Temp\<br/>Pandom OMID would be generated during system startup<br/>Operating System Microsoft Windows Server 2016 Standard rearm status<br/>&gt; Operating System already pearmed, po action peeded</pre>                                                                                                    |
| Get Ur<br>Check                                                                                                    | <pre>bige script Framework (BISF) installed, securing folder<br/>biger access on the folder CL\Program Files (x86)\Base Image Script Framework (BIS-F)" is removed.<br/>queID from PVSNriteCacheDisk<br/>b Get content from file CL\Windows\Temp\<br/>Random OMID would be generated during system startup<br/>Operating System Microsoft Windows Server 2016 Standard rearm status<br/>&gt; Operating System already rearmed, no action needed<br/>on Office 2016 x86 rearm status</pre>                                                                                                    |
| Get Ur<br>Check<br>Check                                                                                                    | <pre>bige Script Framework (BISF) installed, securing folder<br/>User access on the folder CL\Program Files (x86)\Base Image Script Framework (BIS-F)" is removed.<br/>queID from PVSNriteCacheDisk<br/>Get content from file CL\Windows\Temp\<br/>Pandom OMID would be generated during system startup<br/>Operating System Microsoft Windows Server 2016 Standard rearm status<br/>&gt; Operating System already rearmed, no action needed<br/>ng Office 2016 x86 rearm status<br/>&gt; Office already rearmed, no action needed<br/>&gt; Office already rearmed, no action needed</pre>                                                                                                    |
| Get Ur<br>Check<br>Check                                                                                                    | <pre>bige Script Framework (BISF) installed, securing folder<br/>User access on the folder CL\Program Files (x86)\Base Image Script Framework (BIS-F)" is removed.<br/>queID from PVSNriteCacheDisk<br/>Get content from file CL\Windows\Temp\<br/>Pandom OMID would be generated during system startup<br/>Operating System Microsoft Windows Server 2016 Standard rearm status<br/>&gt; Operating System already rearmed, no action needed<br/>ng Office already rearmed, no action needed<br/>&gt; Office already rearmed, no action needed<br/>&gt; Office already rearmed, no action needed</pre>                                                                                                    |
| Get Ur<br>Check<br>Check<br>Runni                                                                                                    | <pre>Bige Script Framework (BISF) installed, securing folder<br/>User access on the folder CLProgram Files (x00)\Base Image Script Framework (BIS-F)* is removed.<br/>queID from PVSNriteCacheDisk<br/>Get content from file CLWIndows\Temp\<br/>Pandom OMID would be generated during system startup<br/>Operating System Microsoft Windows Server 2016 Standard rearm status<br/>&gt; Operating System already rearmed, no action needed<br/>ng Office 2016 x86 rearm status<br/>&gt; Office already rearmed, no action needed<br/>g PreCommands for Windows Server 2016<br/>&gt; Dischling Content</pre>                                                                                                    |
| Get Ur<br>Check<br>Check<br>Runni                                                                                                    | <pre>Bige Script Framework (BISF) installed, securing folder<br/>User access on the folder CLProgram Files (x00)\Base Image Script Framework (BIS-F)' is removed.<br/>queID from PVSNriteCacheDisk<br/>Get content from file CLWIndows\Temp\<br/>Pandom OMID would be generated during system startup<br/>Operating System Microsoft Windows Server 2016 Standard rearm status<br/>&gt; Operating System already rearmed, no action needed<br/>ng Office 2016 x86 rearm status<br/>&gt; Office already rearmed, no action needed<br/>g PreCommands for Windows Server 2016<br/>&gt; Disabling Cortana</pre>                                                                                                    |
| Get U<br>Check<br>Check<br>Runni<br>Runni                                                                                                    | <pre>by Script Framework (BISF) installed, securing folder<br/>by the access on the folder (\Program Files (x86)\Base Image Script Framework (BIS-F) is removed.<br/>gueID from PVSWriteCacheDisk<br/>Get content from file (\Windows\Temp\) are startup<br/>Deprating System Microsoft Windows Server 2016 Standard rearm status<br/>&gt; Operating System already rearmed, no action needed<br/>ng Office 2016 x86 rearm status<br/>&gt; Office already rearmed, no action needed<br/>g PreCommands for Windows Server 2016<br/>&gt; Disabling Cortana<br/>g PreCommands on your Base-Image<br/>Sectors of the folder of the content file (windows Server 2016)<br/>&gt; Disabling Cortana</pre>                                                                                                    |
| Get U<br>Check<br>Check<br>Runni<br>Runni                                                                                                    | <pre>by Script Framework (BISF) installed, securing folder<br/>by the access on the folder C\\Program Files (x86)\Base Image Script Framework (BIS-F)* is removed.<br/>gueID from PVSWriteCacheDisk<br/>Get content from file Civilindous\Temp\ DiskpartFile.txtplease walt<br/>Random OHD would be generated during system startup<br/>Operating System already rearmed, no action needed<br/>ag Office 2016 x86 rearm status<br/>&gt; Office already rearmed, no action needed<br/>g PreCommands for Windows Server 2016<br/>&gt; Disabling Cortana<br/>g PreCommands on your Base-Image<br/>&gt; Configure Delete all Citrix Cached files C:\Program Files (x86)\Citrix\System32\Cache\*<br/>Configure Delete all Citrix Cached files C:\Program Files (x86)\Citrix\System32\Cache\*</pre>                                                                                                    |
| Get U<br>Check<br>Check<br>Runni<br>Runni                                                                                                    | <pre>bige Script Framework (BISF) installed, securing folder<br/>bige access on the folder C\Program Files (x86)\Base Image Script Framework (BIS-F)* is removed.<br/>gueID from PVSWriteCacheDisk<br/>Get content from file C:Windows\Temp\</pre>                                                                                                    |
| Get U<br>Check<br>Check<br>Runni<br>Runni                                                                                                    | <pre>by Script Framework (BISF) installed, securing folder<br/>butter access on the folder Cl\Program Files (x86)\Base Image Script Framework (BIS-F)* is removed.<br/>gueID from PVSWriteCacheDisk<br/>Get content from file Cl\Windows\temp\<br/>Perating System Microsoft Windows Server 2016 Standard rearm status<br/>&gt; Operating System already rearmed, no action needed<br/>ng Office 2016 x86 rearm status<br/>&gt; Office already rearmed, no action needed<br/>g PreCommands for Windows Server 2016<br/>&gt; Disabling Cortana<br/>g PreCommands on your Base-Image<br/>&gt; Configure Delete all Citrix Cached files C:\Program Files (x86)\Citrix\System32\Cache\*<br/>&gt; Configure Delete SoftwareDistribution C:\Windows\DeltateDistribution\Download\*<br/>&gt; Configure Delete Windows Update Log C:\Windows\WindowsUpdate.log<br/>&gt; Configure Delete Windows Update Log C:\Windows\WindowsUpdate.log<br/>&gt; Configure Delete Windows Update Log C:\Windows\WindowsUpdate.log<br/>&gt; Configure Delete Windows Update Log C:\Windows\WindowsUpdate.log<br/>&gt; Configure Delete Windows Update Log C:\Windows\WindowsUpdate.log<br/>&gt; Configure Delete Windows Update Log C:\Windows\WindowsUpdate.log<br/>&gt; Configure Delete Windows Update Log C:\Windows\WindowsUpdate.log<br/>&gt; Configure Delete Windows Update Log C:\Windows\WindowsUpdate.log<br/>&gt; Configure Delete Windows Update Log C:\Windows\WindowsUpdate.log<br/>&gt; Configure Delete Windows Update Log C:\Windows\WindowsUpdate.log<br/>&gt; Configure Delete Windows Update Log C:\Windows\WindowsUpdate.log<br/>&gt; Configure Delete Windows Update Log C:\Windows\WindowsUpdate.log<br/>&gt; Configure Delete WindowsUpdate.log<br/>&gt; Configure Delete WindowsUpdate.log<br/>&gt; Configure Delete WindowsUpdate.log<br/>&gt; Configure Delete WindowsUpdate.log<br/>&gt; Configure Delete WindowsUpdate.log<br/>&gt; Configure Delete VindowsUpdate.log<br/>&gt; Configure Delete VindowsUpdate.log<br/>&gt; Configure Delete VindowsUpdate.log<br/>&gt; Configure Delete VindowsUpdate.log<br/>&gt; Configure Delete VindowsUpdate.log<br/>&gt; Configure Delete VindowsUpdate.log<br/>&gt; Configure Delete VindowsUpdate.log<br/>&gt; Configure Delete VindowsUpdate.log<br/>&gt; Configure Delete VindowsUpdate.l</pre>                                                                                                    |
| Get U<br>Check<br>Check<br>Runni<br>Runni                                                                                                    | <pre>bige Script Framework (BISF) installed, securing folder<br/>bige access on the folder C(\Program Files (x86)\Base Image Script Framework (BIS-F)' is removed.<br/>gueID from PVSWriteCacheDisk<br/>Get content from file C(\Windows\temp)<br/>Random ONID would be generated during system startup<br/>Operating System Aircosoft Windows Server 2016 Standard rearm status<br/>&gt; Operating System aircady rearmed, no action needed<br/>ng Office 2016 x86 rearm status<br/>&gt; Office aircady rearmed, no action needed<br/>g PreCommands for Windows Server 2016<br/>&gt; Disabling Cortana<br/>g PreCommands on your Base-Image<br/>&gt; Configure Delete all Citrix Cached files C:\Program Files (x86)\Citrix\System32\Cache\*<br/>&gt; Configure Delete SoftwareDistribution C:\Windows\SoftwareDistribution\Download\*<br/>&gt; Configure Delete AllUsers Start Menu C:\ProgramData\Microsoft\Windows\Start Menu\* ?<br/></pre>                                                                                                    |
| Get U<br>Check<br>Check<br>Runni<br>Runni                                                                                                    | <pre>bige Script Framework (BISF) installed, securing folder<br/>User access on the folder CL\Program Files (x86)\Base Image Script Framework (BIS-F)* is removed.<br/>gueID from PVSNriteCacheDisk<br/>Centrontent from file CL\Windows\Tenp\<br/>Pandom OMID would be generated during system startup<br/>Operating System already rearmed, no action needed<br/>ng Office 2016 x86 rearm status<br/>&gt; Operating Cortana<br/>9 PreCommands for Windows Server 2016<br/>&gt; Disabling Cortana<br/>9 PreCommands on your Base-Image<br/>&gt; Configure Delete all Citrix Cached files C:\Program Files (x86)\Citrix\System32\Cache\*<br/>&gt; Configure Delete SoftwareDistribution C:\Windows\SoftwareDistribution\Download\*<br/>&gt; Configure Delete Windows Update Log C:\Windows\WindowsUpdate.log<br/>&gt; Configure Delete AllUsers Start Menu C:\ProgramData\Microsoft\Windows\Start Menu\* ?<br/>&gt; Silentswitch will be set to YES<br/>&gt; Configure Windows Windows VES<br/>&gt; Configure Delete AllUsers to YES<br/>&gt; Configure Delete Windows Windows\Start Menu\* ?<br/>&gt; Silentswitch will be set to YES<br/>&gt; Configure Delete VES<br/>&gt; Configure Delete VES<br/>&gt;</pre> |
| Get U<br>Check<br>Check<br>Runni<br>Runni                                                                                                    | <pre>by Script Framework (BISF) Installed, Securing Tolder<br/>User access on the folder CL\Program Files (x86)\Base Image Script Framework (BIS-F)* is removed.<br/>gueID from PVSNriteCacheOisk<br/>Get content from file CL\Windows\Temp\DispartFile.txtplease wilt<br/>Fandom ONID would be generated during system startup<br/>Operating System already rearmed, no action needed<br/>ng Office 2016 x86 rearm status<br/>&gt; Office already rearmed, no action needed<br/>g PreCommands for Windows Server 2016<br/>&gt; Disabling Cortana<br/>g PreCommands on your Base-Image<br/>&gt; Configure Delete all Citrix Cached files C:\Program Files (x86)\Citrix\System32\Cache\*<br/>&gt; Configure Delete SoftwareDistribution C:\Windows\SoftwareDistribution\Download\*<br/>&gt; Configure Delete Windows Update Log C:\Windows\WindowsUpdate.log<br/>&gt; Configure Dure Dulete AllUsers Start Menu C:\ProgramData\Microsoft\Windows\Start Menu\* ?<br/>&gt; Silentswitch will be set to YES<br/>&gt; Configure Purge DNS resolver Cache</pre>                                                                                                    |
| Get U<br>Check<br>Check<br>Runni<br>Runni                                                                                                    | <pre>by Script Pranework (BIS+) installed, securing folder<br/>User access on the folder Ci\Program Files (x86)\Base Image Script Framework (BIS+F)* is removed.<br/>gueID from PVSNriteCacheDisk<br/>Get content from file Ci\Windows\Temp\<br/>Prandom OMID would be generated during system startup<br/>Operating System Aircasoft Windows Server 2016 Standard rearm status<br/>&gt; Operating System aircady rearmed, no action needed<br/>ng Office 2016 x86 rearm status<br/>&gt; Office already rearmed, no action needed<br/>g PreCommands for Windows Server 2016<br/>&gt; Disabling Cortana<br/>g PreCommands on your Base-Image<br/>&gt; Configure Delete all Citrix Cached files C:\Program Files (x86)\Citrix\System32\Cache\*<br/>&gt; Configure Delete SoftwareDistribution C:\Windows\SoftwareDistribution\Download\*<br/>&gt; Configure Delete AllUsers Start Menu C:\ProgramData\Microsoft\Windows\Start Menu\* ?<br/>&gt; Silentswitch will be set to YES<br/>&gt; Configure Purge DNS resolver Cache<br/>&gt; Configure Purge DNS resolver Cache<br/>&gt; Configure Purge IP-to-Physical address translation tables Cache (ARP Table)</pre>                                                                                                    |
| Get U<br>Check<br>Runni<br>Runni                                                                                                    | <pre>User access on the folder CL\Program Files (x86)\Base Image Script Framework (BIS-F)* is removed.<br/>gueID from PVSNriteCacheOisk<br/>Get content from File CL\Windows\Temp\DistpartFile.txtplease walt<br/>Random ONID would be generated during system startup<br/>Operating System Aircosoft Windows Server 2016 Standard rearm status<br/>&gt; Operating System already rearmed, no action needed<br/>ng Office 2016 x86 rearm status<br/>&gt; Office already rearmed, no action needed<br/>g PreCommands for Windows Server 2016<br/>&gt; Disabling Cortana<br/>g PreCommands on your Base-Image<br/>&gt; Configure Delete all Citrix Cached files C:\Program Files (x86)\Citrix\System32\Cache\*<br/>&gt; Configure Delete SoftwareDistribution C:\Windows\SoftwareDistribution\Download\*<br/>&gt; Configure Delete AllUsers Start Menu C:\ProgramData\Microsoft\Windows\Start Menu\* ?<br/>&gt; Silentswitch will be set to YES<br/>&gt; Configure Purge DNS resolver Cache<br/>&gt; Configure Reset Performance Counters ? See CTX129350 or CTX127151 for further informations</pre>                                                                                                    |

xenappblog Log.in consultants

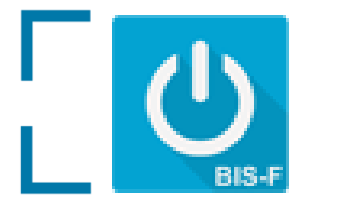

## 3. Run

| <pre>&gt; Reconfigure Service netprofm<br/>&gt; Configure Disable Windows Service CscService<br/>ent C: to PVS vDisk(P2PVS)<br/>lease wait<br/>&gt; Configure Disable Windows Service stisvc<br/>&gt; Reconfigure Service stisvc<br/>&gt; Configure Disable Windows Service SensrSvc<br/>Reconfigure Service SensrSvc<br/>&gt; Configure Disable Windows Service XblAuthManager<br/>&gt; Reconfigure Service SublauthManager<br/>&gt; Reconfigure Service XblAuthManager<br/>&gt; Configure Disable Windows Service XblAuthManager<br/>&gt; Reconfigure Service ShaltwDetection<br/>&gt; Configure Disable Windows Service ShaltMDetection<br/>&gt; Configure Disable Windows Service ShaltMDetection<br/>&gt; Configure Disable Windows Service ShaltMDetection<br/>&gt; Reconfigure Service ShaltMDetection<br/>&gt; Configure Disable Windows Service SSDPSRV<br/>&gt; Reconfigure Service SMPTRAP<br/>&gt; Configure Disable Windows Service SSDPSRV<br/>&gt; Reconfigure Service SSDPSRV<br/>&gt; Configure Disable Windows Service TapiSrv<br/>&gt; Reconfigure Service TapiSrv<br/>&gt; Reconfigure Service TapiSrv<br/>&gt; Reconfigure Service MinDetend<br/>&gt; Configure Disable Windows Service TapiSrv<br/>&gt; Reconfigure Service WinDetend<br/>&gt; Configure Disable Windows Service WinDefend<br/>&gt; Reconfigure Service Windows Service WinDefend<br/>&gt; Reconfigure Service Windows Service WinDefend<br/>&gt; Reconfigure Service Windows Defender Service (WinDefend)' cannot be configured due to the following err<br/>denied<br/>&gt; Configure Disable Windows Service WinDefend 'Action Stop -StartType Disabled<br/>&gt; The erron is: Service 'Windows Defender Service (WinDefend)' cannot be configured due to the following err<br/>denied<br/>&gt; Configure Disable Windows Service WinDefend 'Action Stop -StartType Disabled<br/>&gt; The erron is: Service 'Windows Defender Service (WinDefend)' cannot be configured due to the following err<br/>denied<br/>&gt; Configure Disable Windows Service WinDefend 'Action Stop -StartType Disabled // Cannot be configured due to the following err<br/>denied<br/>&gt; Configure Disable Windows Service WinDefend 'Action Stop 'StartType Disabled // Cannot be configured due to the following err<br/>denied &gt; Configure Disable Windows Service WinDefend '/ Cannot be configured due to the followin</pre> | 1       |    |
|----------------------------------------------------------------------------------------------------|---------|----|
| <pre>&gt; Configure Disable Windows Service CscService<br/>ent C: to PVS vDisk(P2PVS)<br/>lease wait<br/>poooo<br/>&gt; Configure Disable Windows Service stisvc<br/>&gt; Reconfigure Service stisvc<br/>&gt; Configure Disable Windows Service SensrSvc<br/>&gt; Reconfigure Service SensrSvc<br/>&gt; Configure Disable Windows Service XblAuthManager<br/>&gt; Reconfigure Service XblAuthManager<br/>&gt; Configure Disable Windows Service XblAuthManager<br/>&gt; Configure Disable Windows Service XblAuthManager<br/>&gt; Configure Disable Windows Service XblAuthManager<br/>&gt; Configure Disable Windows Service XblAuthManager<br/>&gt; Configure Disable Windows Service Shell+MDetection<br/>&gt; Reconfigure Service Shell+MDetection<br/>&gt; Reconfigure Service Shell+MDetection<br/>&gt; Configure Disable Windows Service SNMPTRAP<br/>&gt; Configure Disable Windows Service SSDPSRV<br/>&gt; Configure Disable Windows Service SSDPSRV<br/>&gt; Configure Disable Windows Service SysMain<br/>&gt; Reconfigure Service SysMain<br/>&gt; Reconfigure Service TapiSrv<br/>&gt; Configure Disable Windows Service upphost<br/>&gt; Reconfigure Service WinDefend<br/>&gt; Reconfigure Service WinDefend<br/>&gt; Encor during reconfigure Service WinDefend<br/>&gt; Encor during reconfigure Service WinDefend<br/>&gt; Encor during reconfigure Service WinDefend -Action Stop -StartType Disabled<br/>&gt; The error is: Service 'Windows Defender Service (WinDefend)' cannot be configured due to the following erri<br/>denied<br/>&gt; Configure Disable Windows Service WerSvc</pre>                                                                                                    | 1       |    |
| <pre>ent C: to PVS vDisk(P2PVS)<br/>lease wait<br/>pooo<br/>&gt; Configure Disable Windows Service stisvc<br/>&gt; Aeconfigure Service stisvc<br/>&gt; Configure Disable Windows Service SensrSvc<br/>&gt; Reconfigure Service SensrSvc<br/>&gt; Configure Disable Windows Service XblAuthManager<br/>&gt; Aeconfigure Service XblAuthManager<br/>&gt; Configure Disable Windows Service XblAuthManager<br/>&gt; Configure Disable Windows Service XblAuthManager<br/>&gt; Configure Disable Windows Service Shell+MDetection<br/>&gt; Reconfigure Service Shell+MDetection<br/>&gt; Configure Disable Windows Service Shell+MDetection<br/>&gt; Configure Disable Windows Service ShMPTRAP<br/>&gt; Configure Disable Windows Service SDPSRV<br/>&gt; Configure Disable Windows Service SDPSRV<br/>&gt; Configure Disable Windows Service SDPSRV<br/>&gt; Configure Disable Windows Service TapiSrv<br/>&gt; Reconfigure Service SysMain<br/>&gt; Reconfigure Service TapiSrv<br/>&gt; Configure Disable Windows Service upphost<br/>&gt; Reconfigure Service WinDefend<br/>&gt; Reconfigure Service WinDefend -Action Stop -StartType Disabled<br/>&gt; The error is: Service 'Windows Defender Service (WinDefend)' cannot be configured due to the following error<br/>ended<br/>&gt; Configure Disable Windows Service WinDefend Service (WinDefend)' cannot be configured due to the following error<br/>ended<br/>&gt; Configure Disable Windows Service WinDefend Service (WinDefend)' cannot be configured due to the following error<br/>ended<br/>&gt; Configure Disable Windows Service WinDefend Service (WinDefend)' cannot be configured due to the following error<br/>ended<br/>&gt; Configure Disable Windows Service WinDefend Service (WinDefend)' cannot be configured due to the following error<br/>ended</pre>                                                                                                    | 1       |    |
| <pre>lease wait<br/>pood<br/>&gt; Configure Disable Windows Service stisvc<br/>&gt; Reconfigure Service stisvc<br/>&gt; Configure Disable Windows Service SensrSvc<br/>&gt; Aeconfigure Service SensrSvc<br/>&gt; Configure Disable Windows Service XblAuthManager<br/>&gt; Reconfigure Service XblAuthManager<br/>&gt; Configure Disable Windows Service XblGameSave<br/>&gt; Configure Disable Windows Service XblGameSave<br/>&gt; Configure Disable Windows Service ShllHWDetection<br/>&gt; Reconfigure Service ShllHWDetection<br/>&gt; Configure Disable Windows Service ShllHWDetection<br/>&gt; Reconfigure Service ShllHWDetection<br/>&gt; Configure Disable Windows Service SNMPTRAP<br/>&gt; Reconfigure Service SNMPTRAP<br/>&gt; Configure Disable Windows Service SSDPSRV<br/>&gt; Reconfigure Service SSDPSRV<br/>&gt; Configure Disable Windows Service SysNain<br/>&gt; Configure Disable Windows Service TapiSrv<br/>&gt; Reconfigure Service TapiSrv<br/>&gt; Reconfigure Service TapiSrv<br/>&gt; Reconfigure Service Unphost<br/>&gt; Configure Disable Windows Service WinDefend<br/>&gt; Reconfigure Service WinDefend<br/>&gt; Reconfigure Service WinDefend<br/>&gt; Reconfigure Service WinDefend<br/>&gt; Configure Service WinDefend<br/>&gt; The error is: Service WinDefend -Action Stop -StartType Disabled<br/>&gt; The error is: Service WinDefend Service (WinDefend)' cannot be configured due to the following error<br/>denied<br/>&gt; Configure Disable Windows Service WerSvc</pre>                                                                                                    | 1       |    |
| <pre>&gt;&gt;&gt;&gt;&gt;&gt;&gt;&gt;&gt;&gt;&gt;&gt;&gt;&gt;&gt;&gt;&gt;&gt;&gt;&gt;&gt;&gt;&gt;&gt;&gt;&gt;&gt;&gt;&gt;&gt;&gt;&gt;&gt;&gt;&gt;</pre>                                                                                                    | 1       |    |
| <pre>&gt; Configure Disable Windows Service stisvc<br/>&gt; Reconfigure Service stisvc<br/>Configure Disable Windows Service SensrSvc<br/>&gt; Reconfigure Service SensrSvc<br/>&gt; Configure Disable Windows Service XblAuthManager<br/>&gt; Reconfigure Service XblAuthManager<br/>&gt; Configure Disable Windows Service XblGameSave<br/>&gt; Reconfigure Service ShlAuthMotection<br/>&gt; Reconfigure Service ShlAuthMotection<br/>&gt; Reconfigure Service Shell+WDetection<br/>&gt; Reconfigure Service Shell+WDetection<br/>&gt; Reconfigure Disable Windows Service ShWPTRAP<br/>&gt; Reconfigure Disable Windows Service SSDPSRV<br/>&gt; Reconfigure Disable Windows Service SSDPSRV<br/>&gt; Reconfigure Disable Windows Service SSDPSRV<br/>&gt; Reconfigure Service SSDPSRV<br/>&gt; Configure Disable Windows Service SysMain<br/>&gt; Reconfigure Service SysMain<br/>&gt; Reconfigure Service TapiSrv<br/>&gt; Reconfigure Service TapiSrv<br/>&gt; Reconfigure Service UnDefend<br/>&gt; Reconfigure Service WinDefend -Action Stop -StartType Disabled<br/>&gt; The error Is: Service WinDefend -Action Stop -StartType Disabled<br/>&gt; The error Is: Service WinDefend Service (WinDefend)' cannot be configured due to the following error<br/>denied<br/>&gt; Configure Disable Windows Service WerSvc</pre>                                                                                                    |         |    |
| <pre>&gt; Reconfigure Service stisvc<br/>&gt; Configure Disable Windows Service SensrSvc<br/>&gt; Reconfigure Service SensrSvc<br/>&gt; Configure Disable Windows Service XblAuthManager<br/>&gt; Reconfigure Disable Windows Service XblGameSave<br/>&gt; Reconfigure Disable Windows Service ShellHWDetection<br/>&gt; Reconfigure Service XhellHWDetection<br/>&gt; Reconfigure Service ShellHWDetection<br/>&gt; Configure Disable Windows Service ShMPTRAP<br/>&gt; Reconfigure Service ShMPTRAP<br/>&gt; Configure Disable Windows Service SSDPSRV<br/>&gt; Reconfigure Service SSDPSRV<br/>&gt; Reconfigure Service SSDPSRV<br/>&gt; Configure Disable Windows Service SysMain<br/>&gt; Reconfigure Disable Windows Service SysMain<br/>&gt; Reconfigure Disable Windows Service TapiSrv<br/>&gt; Reconfigure Disable Windows Service upphost<br/>&gt; Reconfigure Service TapiSrv<br/>&gt; Configure Disable Windows Service WinDefend<br/>&gt; Reconfigure Service WinDefend<br/>&gt; Error during reconfigure Service WinDefend -Action Stop -StartType Disabled<br/>&gt; The error is: Service 'Windows Defender Service (WinDefend)' cannot be configured due to the following error<br/>denied<br/>&gt; Configure Disable Windows Service WerSvc</pre>                                                                                                    |         |    |
| <pre>&gt; Configure Disable Windows Service SensrSvc<br/>&gt; Reconfigure Service SensrSvc<br/>&gt; Configure Disable Windows Service XblAuthManager<br/>&gt; Reconfigure Service XblAuthManager<br/>&gt; Configure Disable Windows Service XblGameSave<br/>&gt; Reconfigure Disable Windows Service Shell+WDetection<br/>&gt; Reconfigure Service Shell+WDetection<br/>&gt; Configure Disable Windows Service Shell+WDetection<br/>&gt; Configure Disable Windows Service SNMPTRAP<br/>&gt; Reconfigure Service SNMPTRAP<br/>&gt; Configure Disable Windows Service SSDPSRV<br/>&gt; Reconfigure Service SSDPSRV<br/>&gt; Configure Disable Windows Service SSDPSRV<br/>&gt; Reconfigure Service SysMain<br/>&gt; Reconfigure Disable Windows Service TapiSrv<br/>&gt; Configure Disable Windows Service TapiSrv<br/>&gt; Reconfigure Disable Windows Service WinDefend<br/>&gt; Configure Disable Windows Service WinDefend<br/>&gt; Reconfigure Service WinDefend<br/>&gt; Error during reconfigure Service WinDefend -Action Stop -StartType Disabled<br/>&gt; The error is: Service 'Windows Defender Service (WinDefend)' cannot be configured due to the following error<br/>denied<br/>&gt; Configure Disable Windows Service WerSvc</pre>                                                                                                    |         |    |
| <pre>&gt; Reconfigure Service SensrSvc<br/>&gt; Configure Disable Windows Service XblAuthManager<br/>&gt; Reconfigure Service XblAuthManager<br/>&gt; Configure Disable Windows Service XblGameSave<br/>&gt; Reconfigure Service XblGameSave<br/>&gt; Configure Disable Windows Service ShellHwDetection<br/>&gt; Reconfigure Service ShellHwDetection<br/>&gt; Configure Disable Windows Service SNMPTRAP<br/>&gt; Reconfigure Service ShMPTRAP<br/>&gt; Configure Disable Windows Service SSDPSRV<br/>&gt; Reconfigure Disable Windows Service SSDPSRV<br/>&gt; Reconfigure Service SSDPSRV<br/>&gt; Reconfigure Service SSDPSRV<br/>&gt; Configure Disable Windows Service SysMain<br/>&gt; Reconfigure Disable Windows Service TapiSrv<br/>&gt; Reconfigure Disable Windows Service TapiSrv<br/>&gt; Reconfigure Disable Windows Service upphost<br/>&gt; Reconfigure Disable Windows Service upphost<br/>&gt; Reconfigure Service WinDefend<br/>&gt; Reconfigure Service WinDefend<br/>&gt; Reconfigure Service WinDefend<br/>&gt; The error is: Service WinDefend -Action Stop -StartType Disabled<br/>&gt; The error is: Service Windows Defender Service (WinDefend)' cannot be configured due to the following error<br/>denied<br/>&gt; Configure Disable Windows Service WerSvc</pre>                                                                                                    |         |    |
| <pre>&gt; Configure Disable Windows Service XblAuthManager<br/>&gt; Reconfigure Service XblAuthManager<br/>&gt; Configure Disable Windows Service XblGameSave<br/>&gt; Configure Disable Windows Service ShellHWDetection<br/>&gt; Reconfigure Service ShellHWDetection<br/>&gt; Configure Disable Windows Service SNMPTRAP<br/>&gt; Reconfigure Disable Windows Service SNDPTRAP<br/>&gt; Configure Disable Windows Service SSDPSRV<br/>&gt; Reconfigure Service SSDPSRV<br/>&gt; Configure Disable Windows Service SysMain<br/>&gt; Reconfigure Service SysMain<br/>&gt; Configure Disable Windows Service TapiSrv<br/>&gt; Reconfigure Service TapiSrv<br/>&gt; Reconfigure Disable Windows Service Unphost<br/>&gt; Reconfigure Service Unphost<br/>&gt; Configure Disable Windows Service WinDefend<br/>&gt; Reconfigure Service WinDefend<br/>&gt; Reconfigure Service WinDefend<br/>&gt; Reconfigure Service WinDefend -Action Stop -StartType Disabled<br/>&gt; The error is: Service 'Windows Defender Service (WinDefend)' cannot be configured due to the following error<br/>denied<br/>&gt; Configure Disable Windows Service WerSvc</pre>                                                                                                    |         |    |
| <pre>&gt; Reconfigure Service XblAuthManager<br/>&gt; Configure Disable Windows Service XblGameSave<br/>&gt; Configure Service XblGameSave<br/>&gt; Configure Disable Windows Service Shell+WDetection<br/>&gt; Reconfigure Service Shell+WDetection<br/>&gt; Configure Disable Windows Service SNMPTRAP<br/>&gt; Reconfigure Service SNMPTRAP<br/>&gt; Configure Disable Windows Service SSDPSRV<br/>&gt; Reconfigure Service SSDPSRV<br/>&gt; Configure Disable Windows Service SysMain<br/>&gt; Reconfigure Service SysMain<br/>&gt; Configure Disable Windows Service TapiSrv<br/>&gt; Reconfigure Disable Windows Service TapiSrv<br/>&gt; Reconfigure Service TapiSrv<br/>&gt; Configure Disable Windows Service upnphost<br/>&gt; Reconfigure Service upnphost<br/>&gt; Configure Disable Windows Service WinDefend<br/>&gt; Reconfigure Service WinDefend<br/>&gt; Error during reconfigure Service WinDefend -Action Stop -StartType Disabled<br/>&gt; The error is: Service 'Windows Defender Service (WinDefend)' cannot be configured due to the following error<br/>denied<br/>&gt; Configure Disable Windows Service WerSvc</pre>                                                                                                    |         |    |
| <pre>&gt; Configure Disable Windows Service XblGameSave<br/>&gt; Reconfigure Service XblGameSave<br/>&gt; Configure Disable Windows Service ShellHWDetection<br/>&gt; Reconfigure Service ShellHWDetection<br/>&gt; Configure Disable Windows Service SNMPTRAP<br/>&gt; Reconfigure Disable Windows Service SSDPSRV<br/>&gt; Reconfigure Disable Windows Service SSDPSRV<br/>&gt; Configure Disable Windows Service SysMain<br/>&gt; Reconfigure Service SysMain<br/>&gt; Reconfigure Service SysMain<br/>&gt; Reconfigure Disable Windows Service TapiSrv<br/>&gt; Reconfigure Disable Windows Service upphost<br/>&gt; Reconfigure Disable Windows Service upphost<br/>&gt; Configure Disable Windows Service WinDefend<br/>&gt; Reconfigure Service WinDefend<br/>&gt; Reconfigure Service WinDefend<br/>&gt; Error during reconfigure Service WinDefend -Action Stop -StartType Disabled<br/>&gt; The error is: Service 'Windows Defender Service (WinDefend)' cannot be configured due to the following error<br/>denied<br/>&gt; Configure Disable Windows Service WerSvc</pre>                                                                                                    |         |    |
| <pre>&gt; Reconfigure Service XblGameSave<br/>&gt; Configure Disable Windows Service ShellHwDetection<br/>&gt; Reconfigure Service ShellHwDetection<br/>&gt; Configure Disable Windows Service SNMPTRAP<br/>&gt; Reconfigure Service SMPTRAP<br/>&gt; Configure Disable Windows Service SSDPSRV<br/>&gt; Reconfigure Service SSDPSRV<br/>&gt; Configure Disable Windows Service SysMain<br/>&gt; Reconfigure Service SysMain<br/>&gt; Configure Disable Windows Service TapiSrv<br/>&gt; Reconfigure Service TapiSrv<br/>&gt; Configure Disable Windows Service TapiSrv<br/>&gt; Reconfigure Service TapiSrv<br/>&gt; Configure Disable Windows Service Upphost<br/>&gt; Reconfigure Service upphost<br/>&gt; Configure Disable Windows Service WinDefend<br/>&gt; Reconfigure Service WinDefend<br/>&gt; Error during reconfigure Service WinDefend -Action Stop -StartType Disabled<br/>&gt; The error is: Service 'Windows Defender Service (WinDefend)' cannot be configured due to the following error<br/>denied<br/>&gt; Configure Disable Windows Service WerSvc</pre>                                                                                                    |         |    |
| <pre>&gt; Configure Disable Windows Service ShellHWDetection<br/>&gt; Reconfigure Service ShellHWDetection<br/>&gt; Configure Disable Windows Service SNMPTRAP<br/>&gt; Reconfigure Service SNMPTRAP<br/>&gt; Configure Disable Windows Service SSDPSRV<br/>&gt; Reconfigure Disable Windows Service SysMain<br/>&gt; Reconfigure Disable Windows Service TapiSrv<br/>&gt; Reconfigure Disable Windows Service TapiSrv<br/>&gt; Reconfigure Disable Windows Service upnphost<br/>&gt; Configure Disable Windows Service upnphost<br/>&gt; Configure Disable Windows Service WinDefend<br/>&gt; Reconfigure Service WinDefend<br/>&gt; Reconfigure Service WinDefend<br/>&gt; Reconfigure Service WinDefend<br/>&gt; Error during reconfigure Service WinDefend -Action Stop -StartType Disabled<br/>&gt; The error is: Service 'Windows Defender Service (WinDefend)' cannot be configured due to the following error<br/>denied<br/>&gt; Configure Disable Windows Service WerSvc</pre>                                                                                                    |         |    |
| <pre>&gt; Reconfigure Service ShellHWDetection<br/>&gt; Configure Disable Windows Service SNMPTRAP<br/>&gt; Reconfigure Service SNMPTRAP<br/>&gt; Configure Disable Windows Service SSDPSRV<br/>&gt; Reconfigure Service SSDPSRV<br/>&gt; Configure Disable Windows Service SysMain<br/>&gt; Reconfigure Disable Windows Service TapiSrv<br/>&gt; Reconfigure Disable Windows Service TapiSrv<br/>&gt; Reconfigure Disable Windows Service upnphost<br/>&gt; Reconfigure Disable Windows Service WinDefend<br/>&gt; Reconfigure Service WinDefend<br/>&gt; Reconfigure Service WinDefend<br/>&gt; Reconfigure Service WinDefend -Action Stop -StartType Disabled<br/>&gt; The error is: Service 'Windows Defender Service (WinDefend)' cannot be configured due to the following error<br/>denied<br/>&gt; Configure Disable Windows Service WerSvc</pre>                                                                                                    |         |    |
| <pre>&gt; Configure Disable Windows Service SNMPTRAP<br/>&gt; Reconfigure Service SNMPTRAP<br/>&gt; Configure Disable Windows Service SSDPSRV<br/>&gt; Reconfigure Disable Windows Service SysMain<br/>&gt; Reconfigure Disable Windows Service TapiSrv<br/>&gt; Reconfigure Disable Windows Service TapiSrv<br/>&gt; Reconfigure Service TapiSrv<br/>&gt; Configure Disable Windows Service upnphost<br/>&gt; Reconfigure Service upnphost<br/>&gt; Reconfigure Disable Windows Service WinDefend<br/>&gt; Reconfigure Service WinDefend<br/>&gt; Reconfigure Service WinDefend<br/>&gt; Error during reconfigure Service WinDefend -Action Stop -StartType Disabled<br/>&gt; The error is: Service 'Windows Defender Service (WinDefend)' cannot be configured due to the following error<br/>denied<br/>&gt; Configure Disable Windows Service WerSvc</pre>                                                                                                    |         |    |
| <pre>&gt; Reconfigure Service SNMPTRAP<br/>&gt; Configure Disable Windows Service SSDPSRV<br/>&gt; Reconfigure Disable Windows Service SysMain<br/>&gt; Reconfigure Disable Windows Service TapiSrv<br/>&gt; Reconfigure Disable Windows Service TapiSrv<br/>&gt; Reconfigure Service TapiSrv<br/>&gt; Configure Disable Windows Service upnphost<br/>&gt; Reconfigure Service upnphost<br/>&gt; Reconfigure Service WinDefend<br/>&gt; Reconfigure Service WinDefend<br/>&gt; Reconfigure Service WinDefend<br/>&gt; Error during reconfigure Service WinDefend -Action Stop -StartType Disabled<br/>&gt; The error is: Service 'Windows Defender Service (WinDefend)' cannot be configured due to the following error<br/>denied<br/>&gt; Configure Disable Windows Service WerSvc</pre>                                                                                                    |         |    |
| <pre>&gt; Configure Disable Windows Service SSDPSRV<br/>&gt; Reconfigure Service SSDPSRV<br/>&gt; Configure Disable Windows Service SysMain<br/>&gt; Reconfigure Disable Windows Service TapiSrv<br/>&gt; Reconfigure Disable Windows Service upnphost<br/>&gt; Configure Disable Windows Service upnphost<br/>&gt; Reconfigure Service upnphost<br/>&gt; Configure Disable Windows Service WinDefend<br/>&gt; Reconfigure Service WinDefend<br/>&gt; Reconfigure Service WinDefend<br/>&gt; Error during reconfigure Service WinDefend -Action Stop -StartType Disabled<br/>&gt; The error is: Service 'Windows Defender Service (WinDefend)' cannot be configured due to the following error<br/>denied<br/>&gt; Configure Disable Windows Service WerSvc</pre>                                                                                                    |         |    |
| <pre>&gt; Reconfigure Service SSDPSRV<br/>&gt; Configure Disable Windows Service SysMain<br/>&gt; Reconfigure Disable Windows Service TapiSrv<br/>&gt; Reconfigure Disable Windows Service upnphost<br/>&gt; Configure Disable Windows Service upnphost<br/>&gt; Reconfigure Service upnphost<br/>&gt; Configure Disable Windows Service WinDefend<br/>&gt; Reconfigure Service WinDefend<br/>&gt; Reconfigure Service WinDefend<br/>&gt; Error during reconfigure Service WinDefend -Action Stop -StartType Disabled<br/>&gt; The error is: Service 'Windows Defender Service (WinDefend)' cannot be configured due to the following error<br/>denied<br/>&gt; Configure Disable Windows Service WerSvc</pre>                                                                                                    |         |    |
| <pre>&gt; Configure Disable Windows Service SysMain<br/>&gt; Reconfigure Disable Windows Service TapiSrv<br/>&gt; Reconfigure Disable Windows Service upnphost<br/>&gt; Configure Disable Windows Service upnphost<br/>&gt; Reconfigure Service upnphost<br/>&gt; Configure Disable Windows Service WinDefend<br/>&gt; Reconfigure Service WinDefend<br/>&gt; Reconfigure Service WinDefend<br/>&gt; Error during reconfigure Service WinDefend -Action Stop -StartType Disabled<br/>&gt; The error is: Service 'Windows Defender Service (WinDefend)' cannot be configured due to the following error<br/>denied<br/>&gt; Configure Disable Windows Service WerSvc</pre>                                                                                                    |         |    |
| <pre>&gt; Reconfigure Service SysMain<br/>&gt; Configure Disable Windows Service TapiSrv<br/>&gt; Reconfigure Disable Windows Service upnphost<br/>&gt; Reconfigure Service upnphost<br/>&gt; Configure Disable Windows Service WinDefend<br/>&gt; Reconfigure Service WinDefend<br/>&gt; Reconfigure Service WinDefend<br/>&gt; Error during reconfigure Service WinDefend -Action Stop -StartType Disabled<br/>&gt; The error is: Service 'Windows Defender Service (WinDefend)' cannot be configured due to the following error<br/>denied<br/>&gt; Configure Disable Windows Service WerSvc</pre>                                                                                                    |         |    |
| <pre>&gt; Configure Disable Windows Service TapiSrv<br/>&gt; Reconfigure Disable Windows Service upnphost<br/>&gt; Configure Disable Windows Service upnphost<br/>&gt; Configure Service upnphost<br/>&gt; Configure Disable Windows Service WinDefend<br/>&gt; Reconfigure Service WinDefend<br/>&gt; Error during reconfigure Service WinDefend -Action Stop -StartType Disabled<br/>&gt; The error is: Service 'Windows Defender Service (WinDefend)' cannot be configured due to the following error<br/>denied<br/>&gt; Configure Disable Windows Service WerSvc</pre>                                                                                                    |         |    |
| <pre>&gt; Reconfigure Service TaplSrv<br/>&gt; Configure Disable Windows Service upnphost<br/>&gt; Reconfigure Service upnphost<br/>&gt; Configure Disable Windows Service WinDefend<br/>&gt; Reconfigure Service WinDefend<br/>&gt; Error during reconfigure Service WinDefend -Action Stop -StartType Disabled<br/>&gt; The error is: Service 'Windows Defender Service (WinDefend)' cannot be configured due to the following error<br/>denied<br/>&gt; Configure Disable Windows Service WerSvc</pre>                                                                                                    |         |    |
| <pre>&gt; Configure Disable Windows Service uppphost<br/>&gt; Reconfigure Service upphost<br/>&gt; Configure Disable Windows Service WinDefend<br/>&gt; Reconfigure Service WinDefend<br/>&gt; Error during reconfigure Service WinDefend -Action Stop -StartType Disabled<br/>&gt; The error is: Service 'Windows Defender Service (WinDefend)' cannot be configured due to the following error<br/>denied<br/>&gt; Configure Disable Windows Service WerSvc</pre>                                                                                                    |         |    |
| > Reconfigure Service Uppphost<br>> Configure Disable Windows Service WinDefend<br>> Reconfigure Service WinDefend<br>> Error during reconfigure Service WinDefend -Action Stop -StartType Disabled<br>> The error is: Service 'Windows Defender Service (WinDefend)' cannot be configured due to the following error<br>denied<br>> Configure Disable Windows Service WerSvc                                                                                                    |         |    |
| > Configure Disable Windows Service WinDefend<br>> Reconfigure Service WinDefend<br>> Error during reconfigure Service WinDefend -Action Stop -StartType Disabled<br>> The error is: Service 'Windows Defender Service (WinDefend)' cannot be configured due to the following error<br>denied<br>> Configure Disable Windows Service WerSvc                                                                                                    |         |    |
| > Reconfigure Service Winderend<br>> Error during reconfigure Service WinDefend -Action Stop -StartType Disabled<br>> The error is: Service 'Windows Defender Service (WinDefend)' cannot be configured due to the following error<br>denied<br>> Configure Disable Windows Service WerSvc                                                                                                    |         |    |
| > Error during reconfigure service winderend -Action Stop -StartType Disabled<br>> The error is: Service 'Windows Defender Service (WinDefend)' cannot be configured due to the following error<br>denied<br>> Configure Disable Windows Service WerSvc                                                                                                    |         |    |
| denied<br>> Configure Disable Windows Service WerSvc                                                                                                    |         |    |
| > Configure Disable Windows Service WerSvc                                                                                                    | OF: ACC | es |
|                                                                                                    |         |    |
| > Reconfigure Service WarSuc                                                                                                    |         |    |
| A alrady exist, modify startup task LTC RISE Device Personalize to personalize System                                                                                                    |         |    |
| the BIS-F Shortut on your Desktop                                                                                                    |         |    |
| ld vour Base-Image now                                                                                                    |         |    |
| > Mode HD - Boot from HardDisk in Private Mode                                                                                                    |         |    |
| > Looking for the P2PV5 Logfile                                                                                                    |         |    |
|                                                                                                    |         |    |
|                                                                                                    |         |    |
|                                                                                                    |         |    |
| > If you see a windows popup to format the disk, please click Cancel or do nothing !                                                                                                    |         |    |
|                                                                                                    |         |    |

## Optimizing your Image

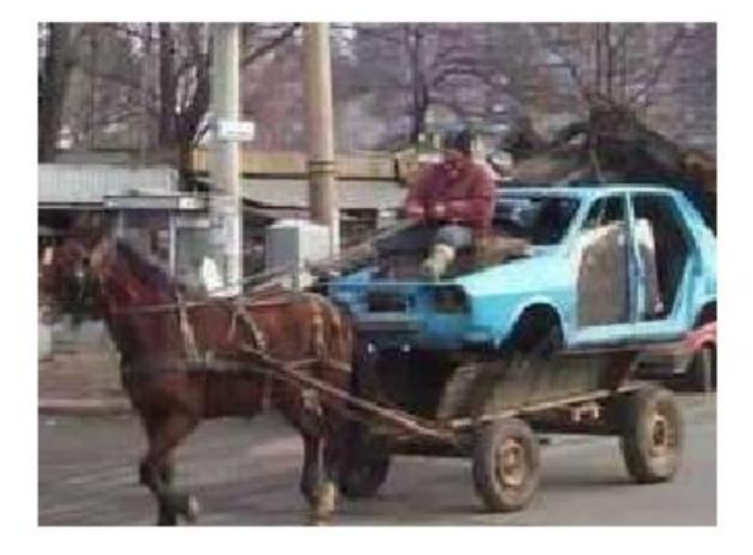

### Optimizing the right way!

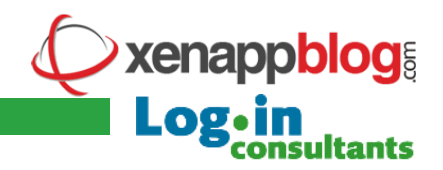

### Microsoft Optimizations

- Windows Server 2008, 2008 R2, 2012, 2012 R2, 2016
- Windows 7, 8, 8.1, 10
- Delete WSUS Client-ID
- Delete WSUS SoftwareDistribution folder
- Reset Performance Counters
- Delete temp files with CCleaner (3rd Party CCleaner must be installed first)
- Delete local profiles that are not required (3rd Party DelProf2 needed in C:\Windows\System32)
- Delete Windows event logs
- Reclaim storage space on PVS WriteCache Disk (3rd Party SDelete needed in C:\Windows\System32)
- Rearm Operating System once
- Rearm Microsoft Office (2010, 2013, 2016) once x86 only
- Delete DHCP Client information in registry
- Defrag system disk
- Delete AllUsers StartMenu
- Disable IPv6 (3rd Party nvpsbind needed in C:\Windows\System32)
- Add delay between time sync and GPO processing
- Disable unneeded scheduled tasks
- Pending Reboot detection
- Grace Period Fix for RDS
- .NET Optimizations

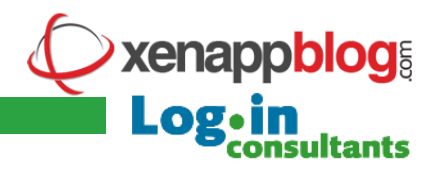

#### AntiVirus

- Trend Micro
- Symantec Endpoint Protection (3rd party vietool needed in C:\Windows\System32)
- McAfee VirusScan Enterprise
- Microsoft EndPoint Security Client
- Kaspersky AntiVirus
- Sophos AntiVirus

### Electronic Software Deployment (ESD)

- Microsoft SCCM Agent
- Novell ZCM Agent
- Altiris Deployment Agent
- Matrix42 Agent
- Heat DSM (prev. NetInstall)

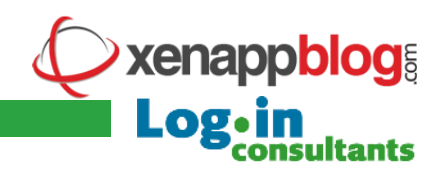

### Application Virtualization

- FSLogix
- Microsoft App-V Client
- Ivanti AppSense
- RES ONE Automation Agent
- RES ONE Automation Console
- RES ONE Automation
- RES ONE Service Store Client Service
- Turbo.net

### System Monitoring

Microsoft System Center Operations Manager Agent

- •Splunk Universal Forwarder
- •uberAgent

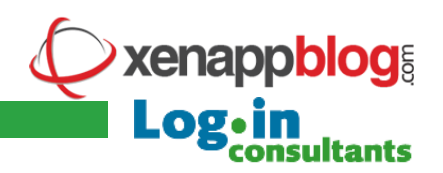

#### • Citrix

- Citrix XenApp 6.x (IMA)
- Citrix XenApp/XenDesktop 7.x (FMA)
- Citrix Machine Creation Service (MCS) 7.x
- Citrix Provisioning Server Target Device Driver (PVS) 5.6 7.x
- Format automatically the Citrix WriteCache Disk once
- XenDesktop Personal vDisk (PvD) Inventory Update (Windows 7, 8.x, 10 only)
- Fix for MSMQ Service (required for Session Recording)
- Reset Citrix Application Streaming offline database
- Delete Citrix Streaming Cache (RadeCache)
- Delete Citrix Profile Management cache
- Delete Citrix EdgeSight client data
- Citrix Environment Management Agent (WEM) configure Cache

### VMware

- VMware Horizon View detection
- VMware OS Optimization Tool (vmOSOT) with default OS Template

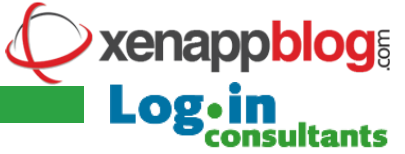

## BIS-F internal's and future plans

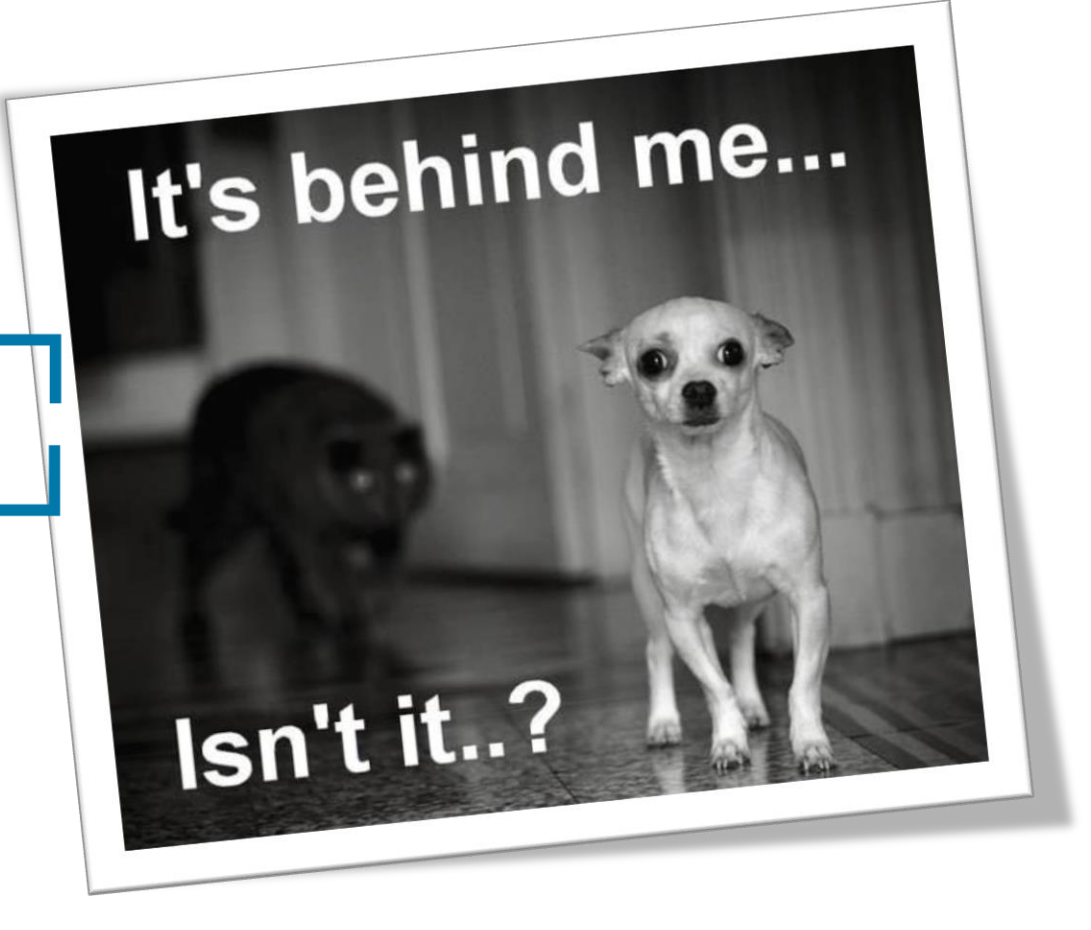

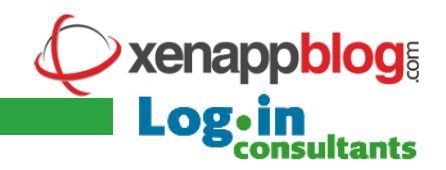

## Team BIS-F

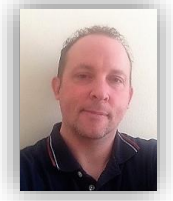

Matthias Schlimm – Login Consultants Germany IT-Architect

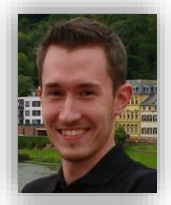

Florian Frank – Login Consultants Germany Junior Consultant

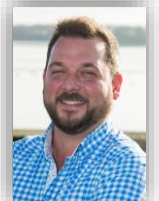

Mike Bijl – Login Consultants Netherlands Senior Consultant

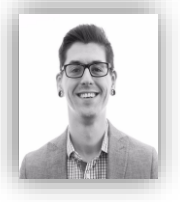

Jonathan Pitre – Oriso Solutions Technology Specialist

**Contact us:** 

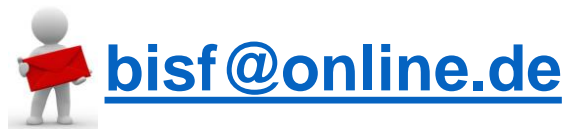

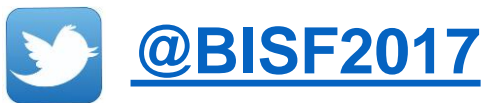

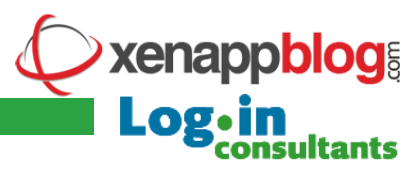

### History

#### Downloads 22.05.2017

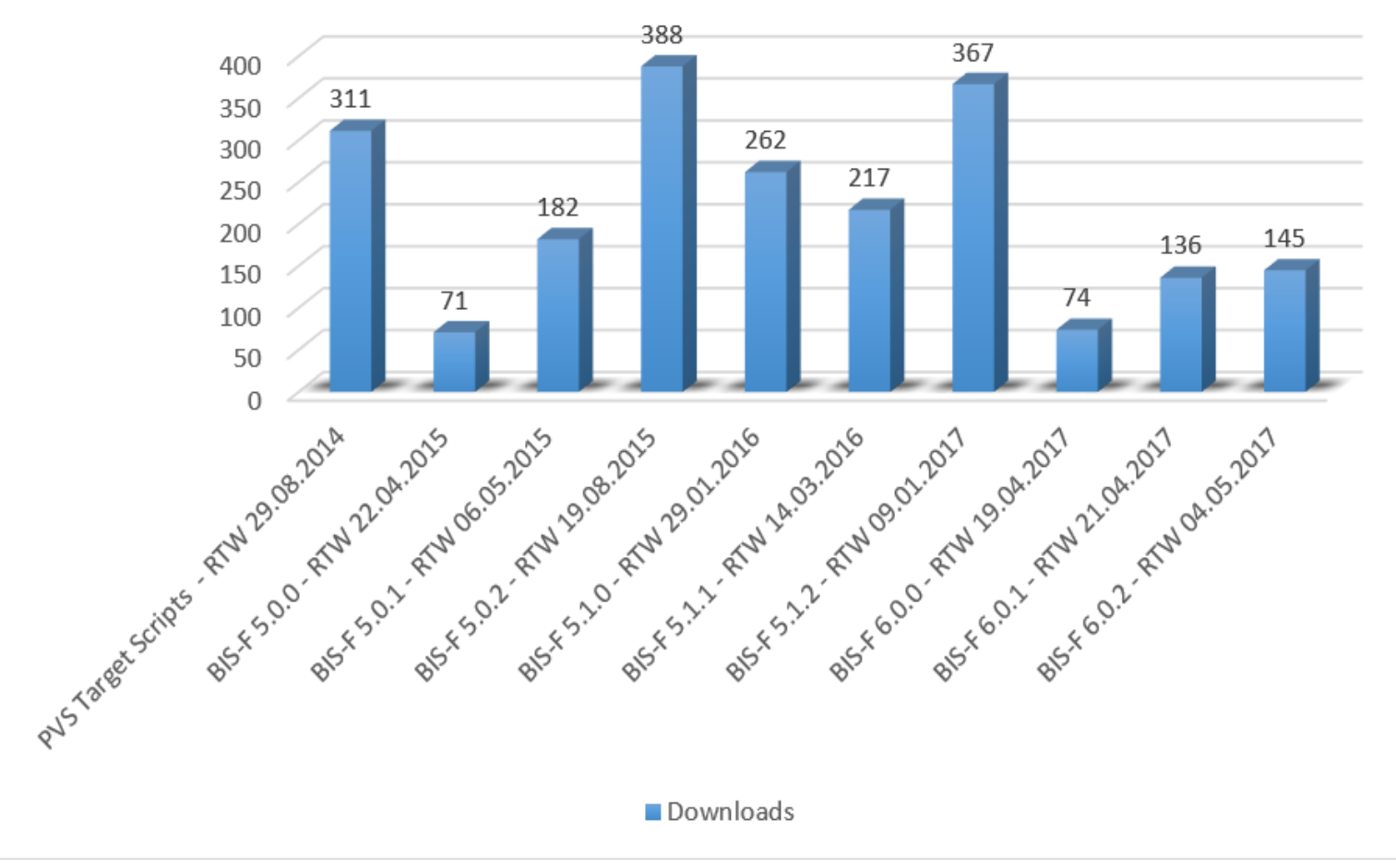

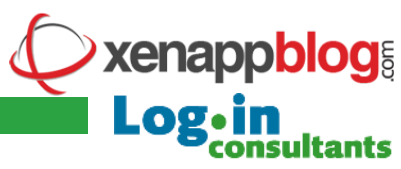

## **Future Plans**

- Remove all non present devices from Device Manager
- Logfile retention via ADMX (hardcoded, keep last 5 logs)
- Citrix AppLayering Support
- AntiVirus F-Secure Support
- UEFI Support
- VMware OS Optimization Tool, select template in ADMX
- Replace BIS-F scheduled Task with service
- Delete orphan printers from registry and defrag registry (faster logins)
- Cleanmgr.exe support (reboot required)
- Citrix System Optimizer (available soon)

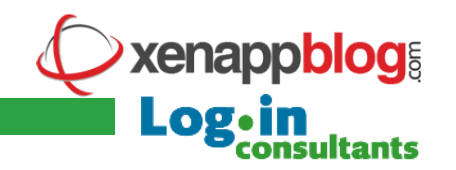

## World-Wide BIS-F Customers

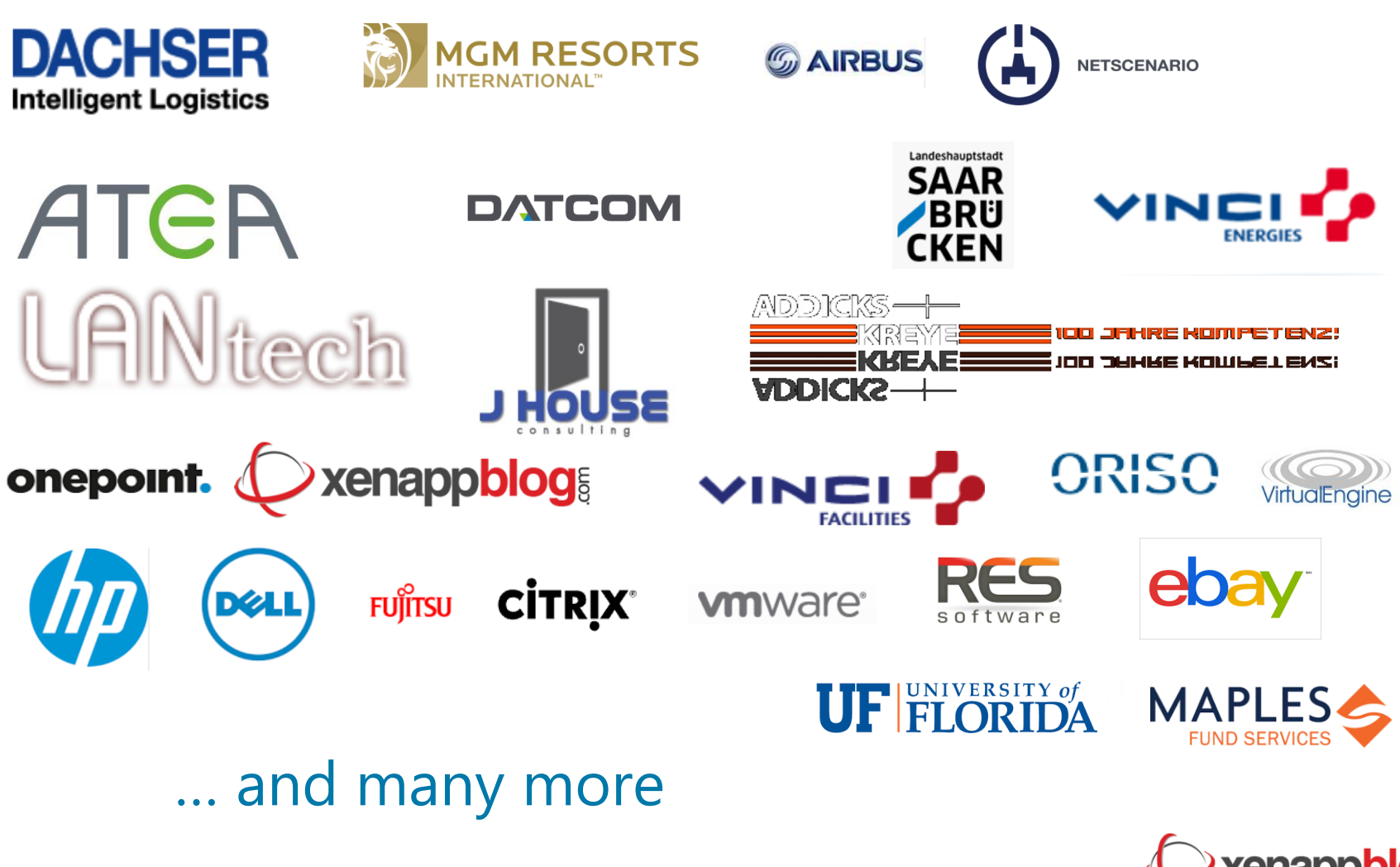

xenappblog Log•in Log•in

## Thank you

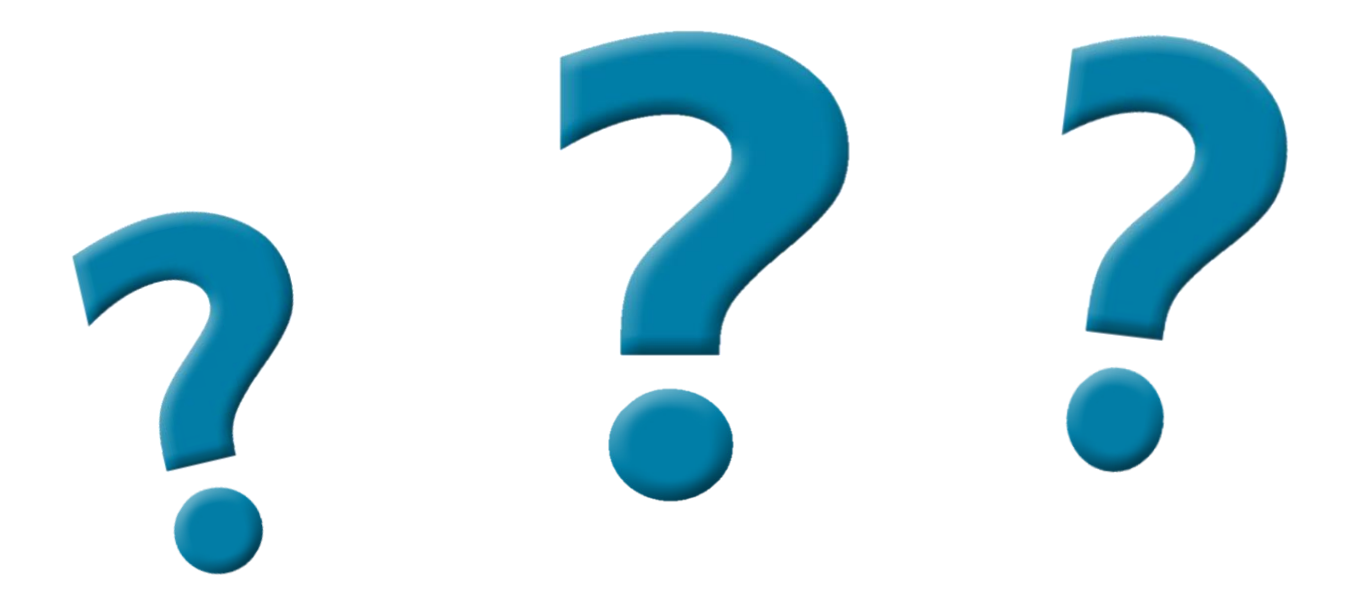

get free download here https://bit.ly/Login\_BISF

xenappblog

consultants

Log